# **UNO-3084**

Core 2 Duo Embedded Automation Computer with One PCI Express and Three PCI Slot Extensions

# **User Manual**

#### **Copyright Notice**

The documentation and the software included with this product are copyrighted 2010 by Advantech Co., Ltd. All rights are reserved. Advantech Co., Ltd. reserves the right to make improvements in the products described in this manual at any time without notice. No part of this manual may be reproduced, copied, translated or transmitted in any form or by any means without the prior written permission of Advantech Co., Ltd. Information provided in this manual is intended to be accurate and reliable. However, Advantech Co., Ltd. assumes no responsibility for its use, nor for any infringements of the rights of third parties, which may result from its use.

#### Acknowledgements

IBM, PC/AT, PS/2 and VGA are trademarks of International Business

Machines Corporation.

Intel® and Pentium® are trademarks of Intel Corporation.

Microsoft Windows and MS-DOS are registered trademarks of

Microsoft Corp.

C&T is a trademark of Chips and Technologies, Inc.

All other product names or trademarks are properties of their respective owners.

Part No. 20033084001st EditionPrinted in TaiwanFebruary 2010

UNO-3084 User Manual

#### **Product Warranty (2 years)**

Advantech warrants to you, the original purchaser, that each of its products will be free from defects in materials and workmanship for two years from the date of purchase.

This warranty does not apply to any products which have been repaired or altered by persons other than repair personnel authorized by Advantech, or which have been subject to misuse, abuse, accident or improper installation. Advantech assumes no liability under the terms of this warranty as a consequence of such events.

Because of Advantech's high quality-control standards and rigorous testing, most of our customers never need to use our repair service. If an Advantech product is defective, it will be repaired or replaced at no charge during the warranty period. For out-of-warranty repairs, you will be billed according to the cost of replacement materials, service time and freight. Please consult your dealer for more details.

If you think you have a defective product, follow these steps:

- 1. Collect all the information about the problem encountered. (For example, CPU speed, Advantech products used, other hardware and software used, etc.) Note anything abnormal and list any onscreen messages you get when the problem occurs.
- 2. Call your dealer and describe the problem. Please have your manual, product, and any helpful information readily available.
- 3. If your product is diagnosed as defective, obtain an RMA (return merchandize authorization) number from your dealer. This allows us to process your return more quickly.
- 4. Carefully pack the defective product, a fully-completed Repair and Replacement Order Card and a photocopy proof of purchase date (such as your sales receipt) in a shippable container. A product returned without proof of the purchase date is not eligible for warranty service.
- 5. Write the RMA number visibly on the outside of the package and ship it prepaid to your dealer.

#### CE

This product has passed the CE test for environmental specifications when shielded cables are used for external wiring. We recommend the use of shielded cables. This kind of cable is available from Advantech.

#### FCC Class A

This equipment has been tested and found to comply with the limits for a Class A digital device, pursuant to part 15 of the FCC Rules. These limits are designed to provide reasonable protection against harmful interference when the equipment is operated in a commercial environment. This equipment generates, uses, and can radiate radio frequency energy and, if not installed and used in accordance with the manual, may cause harmful interference to radio communications. Operation of this equipment in a residential area is likely to cause harmful interference in which case the user will be required to correct the interference at his own expense.

#### **Technical Support and Assistance**

- Step 1. Visit the Advantech web site at **www.advantech.com/support** where you can find the latest information about the product.
- Step 2. Contact your distributor or Advantech's customer service center if you need additional assistance. Have the following info ready:
  Product name and serial number
  - Description of your software (OS, version, software, etc.)
  - A complete description of the problem
  - The exact wording of any error messages

#### **Safety Instructions**

- 1. Read these safety instructions carefully.
- 2. Keep this User's Manual for later reference.
- 3. Disconnect this equipment from any AC outlet before cleaning. Use a damp cloth. Do not use liquid or spray detergents for cleaning.
- 4. For plug-in equipment, the power outlet socket must be located near the equipment and must be easily accessible.
- 5. Keep this equipment away from humidity.
- 6. Put this equipment on a reliable surface during installation. Dropping it or letting it fall may cause damage.
- 7. The openings on the enclosure are for air convection. Protect the equipment from overheating. DO NOT COVER THE OPENINGS.
- 8. Make sure the voltage of the power source is correct before connecting the equipment to the power outlet.
- 9. Position the power cord so that people cannot step on it. Do not place anything over the power cord.
- 10. All cautions and warnings on the equipment should be noted.
- 11. If the equipment is not used for a long time, disconnect it from the power source to avoid damage by transient overvoltage.
- 12. Never pour any liquid into an opening. This may cause fire or electrical shock.
- 13. Never open the equipment. For safety reasons, the equipment should be opened only by qualified service personnel.
- 14. If one of the following situations arises, get the equipment checked by service personnel:
- a. The power cord or plug is damaged.
- b. Liquid has penetrated into the equipment.
- c. The equipment has been exposed to moisture.
- d. The equipment does not work well, or you cannot get it to work according to the user's manual.
- e. The equipment has been dropped and damaged.
- f. The equipment has obvious signs of breakage.
- 15. DO NOT LEAVE THIS EQUIPMENT IN AN ENVIRONMENT WHERE THE STORAGE TEMPERATURE MAY GO BELOW

-10° C (14° F) OR ABOVE 60° C (140° F). THIS COULD DAM-AGE THE EQUIPMENT. THE EQUIPMENT SHOULD BE IN A CONTROLLED ENVIRONMENT.

16. CAUTION: DANGER OF EXPLOSION IF BATTERY IS INCORRECTLY REPLACED. REPLACE ONLY WITH THE SAME OR EQUIVALENT TYPE RECOMMENDED BY THE MANUFACTURER, DISCARD USED BATTERIES ACCORD-ING TO THE MANUFACTURER'S INSTRUCTIONS.

The sound pressure level at the operator's position according to IEC 704-1:1982 is no more than 70 dB (A).

DISCLAIMER: This set of instructions is given according to IEC 704-1. Advantech disclaims all responsibility for the accuracy of any statements contained herein.

#### **Safety Precaution - Static Electricity**

Follow these simple precautions to protect yourself from harm and the products from damage.

- 1. To avoid electrical shock, always disconnect the power from your PC chassis before you work on it. Don't touch any components on the CPU card or other cards while the PC is on.
- 2. Disconnect power before making any configuration changes. The sudden rush of power as you connect a jumper or install a card may damage sensitive electronic components.

# Contents

| Chapter | 1   | Over   | rview                                                 | . 2             |
|---------|-----|--------|-------------------------------------------------------|-----------------|
| -       | 1.1 | Introd | luction                                               | 2               |
|         | 1.2 | Hardy  | vare Specifications                                   | 2               |
|         | 1.3 | Safety | Precautions                                           | 5               |
|         | 1.4 | Chass  | is Dimensions                                         | 6               |
|         |     |        | Figure 1.1: Chassis Dimensions                        | 6               |
|         | 1.5 | Packi  | ng List                                               | 7               |
| Chapter | 2   | Hare   | ware Functionality                                    | 10              |
| -       | 2.1 | Introd | luction                                               | . 10            |
|         |     |        | Figure 2.1:Front Panel of UNO-3084                    | 10              |
|         | 2.2 | RS-2   | 32/422/485 Interface (COM1~COM2)                      | . 11            |
|         |     | 2.2.1  | 16C950 UARTs with 16-byte FIFO Standard               | . 11            |
|         |     | 2.2.2  | RS-422/485 Jumperless Detection                       | . 11            |
|         |     | 2.2.3  | Automatic Data Flow Control Function for RS-485       | . 11            |
|         |     | 2.2.4  | RS-232/422/485 Selection                              | . 11            |
|         |     |        | Figure 2.2:RS-422/485 Jumper Setting                  | 12              |
|         |     |        | Figure 2.3:RS-232 Jumper Setting                      | . 12            |
|         |     | 2.2.5  | Terminal Resistor Setup for RS-422/485                | 13              |
|         |     |        | Table 2.1: Terminal Resistor Settings                 | . 13            |
|         |     | 2.2.6  | RS-485 Auto Flow/RS-422 Master/Slave Selection        | 14              |
|         | 2.3 | Optio  | nal RS-232 Interfaces (COM3~COM4)                     | . 15            |
|         | 2.4 | LAN:   | Ethernet Connector                                    | . 17            |
|         | 2.5 | Onbo   | ard Isolated Digital Input                            | . 17            |
|         |     | 2.5.1  | Pin Assignments                                       | 17              |
|         |     |        | Figure 2.4: Digital Input Connector Pin Assignments . | 17              |
|         |     | 2.5.2  | Isolated Inputs                                       | 18              |
|         |     |        | Figure 2.5: Digital Input Wet Contact Diagram         | 18              |
|         |     | 2.5.3  | Interrupt Function of the DI Signals                  | . 18            |
|         |     | 2.5.4  | IRQ Level                                             | 19              |
|         |     | 2.5.5  | Interrupt Control Register                            | . 19            |
|         |     |        | Table 2.2:Interrupt Control Register Bit Map          | 19              |
|         |     | 2.5.6  | Interrupt Enable Control Function                     | 19              |
|         |     |        | Table 2.3:Interrupt Disable/Enable Control            | 19              |
|         |     | 2.5.7  | Interrupt Triggering Edge Control                     | 20              |
|         |     | 0.5.0  | Table 2.4: Interrupt Triggering Edge Control          | 20              |
|         |     | 2.5.8  | Interrupt Flag Bit                                    | 20              |
|         | 26  | 0.1.   | Table 2.5:Interrupt Flag Bit Values                   | 20              |
|         | 2.0 | 261    | Bin Assignments                                       | . 21            |
|         |     | 2.0.1  | Fin Assignments                                       | 21              |
|         |     |        | Table 2 (Digital Output Connector Pin Assignments     | 5 21            |
|         |     | 262    | Power On Configuration                                | 21              |
|         |     | 2.0.2  | Figure 2 7:L ocation of CN27                          | <u>44</u><br>22 |
|         |     |        | 1 iguit 2. / .Lucation of Civ2/                       | 44              |

|         |           | 263      | Table 2.7:Digital Output Power On Configuration           Isolated Outputs | . 22       |
|---------|-----------|----------|----------------------------------------------------------------------------|------------|
|         | 27        | Onhoa    | d Isolated Counter/Timer                                                   | 21         |
|         | 2.1       | 2.7.1    | Counter/Timer Control Register                                             | . 24       |
|         |           |          | Table 2.8:Counter/Timer Control Register Bit Map                           | . 25       |
|         |           | 2.7.2    | Counter 0 Function Block                                                   | . 26       |
|         |           |          | Figure 2.8:Counter 0 Function Block                                        | . 26       |
|         |           | 2.7.3    | Counter 1 Function Block                                                   | . 26       |
|         |           |          | Figure 2.9:Counter 1 Function Block                                        | . 26       |
|         |           | 2.7.4    | 32-bit Counter Function Block (CTR32Set=1)                                 | . 26       |
|         |           |          | Figure 2.10:32-bit Counter Function Block                                  | . 26       |
|         |           | 2.7.5    | Counter Clock Source                                                       | . 27       |
|         |           |          | Table 2.9: Counter Clock Source Control Bit                                | . 27       |
|         |           | 2.7.6    | Counter Internal Clock                                                     | . 27       |
|         |           | 077      | Table 2.10:Counter Internal Clock Control Bit                              | . 27       |
|         |           | 2.1.1    | Counter Gate Source                                                        | . 27       |
|         |           | 278      | Table 2.11: Counter Gate Source Control Bit                                | .27        |
|         |           | 2.7.0    | Table 2 12: Counter Output Destination Control Pit                         | . 20<br>20 |
|         |           | 279      | Counter Interrupt Flag                                                     | . 20       |
|         |           | 2.7.9    | Table 2 13 Counter Interrupt Flag Control Bit                              | 28         |
|         |           | 2.7.10   | Cascaded 32-bit Counter                                                    | . 29       |
|         |           |          | Table 2.14:32-bit Counter Control Bit                                      | . 29       |
|         | 2.8       | Power    | Inputs                                                                     | 30         |
|         |           |          | Figure 2.11:Figure Location of Power and grounding                         | 30         |
|         |           | 2.8.1    | LED and Buzzer for System Diagnosis                                        | . 30       |
|         |           |          | Figure 2.12:Programmable LED                                               | . 30       |
|         |           |          | Table 2.15:LED Control Register                                            | . 31       |
|         | 2.9       | USB C    | Connector                                                                  | 31         |
|         | 2.10      | DVI-I    | Display Connector                                                          | .32        |
|         |           | 2.10.1   | VGA Support and Hotkey                                                     | . 32       |
|         |           | 2.10.2   | Multiple Video Output Option                                               | . 33       |
|         | 2.11      | Battery  | Backup SRAM                                                                | 35         |
|         |           | 0 1 1 1  | Figure 2.13:LED Location for Battery Backup                                | . 33       |
|         |           | 2.11.1   | Eitnium Battery Specification                                              | . 33       |
|         | 0.10      | D / I    | Figure 2.14:Lithium Battery for SRAM                                       | . 35       |
|         | 2.12      | Reset E  | Sutton                                                                     | 36         |
|         | 2.13      | Power    | Button<br>Figure 2.15:Hardware AT mode Jumper Location                     | 30         |
|         | 2.14      | A        | Figure 2.15. Hardware AT mode Jumper Location                              | . 30       |
|         | 2.14      | Audio.   | 207                                                                        | 30         |
|         | 2.15      |          | Hard Drive RAID Support                                                    | 37         |
| Chanton | 2.10      | Initia   | I Satun                                                                    | 11         |
| Chapter | 3         | Initia   |                                                                            | 44         |
|         | 3.1       | Insertir | ng a CompactFlash Card                                                     | 44         |
|         | 3.2       | Connec   | ting Power                                                                 | 44         |
|         | 5.5       | Installi | ng a Hard Disk                                                             | 45         |
|         | 5.4<br>25 | Mount    | ng a PCI-dus Cara                                                          | .48        |
|         | 3.3       | wount    | IIg UNU-3084                                                               | 52         |

| 3.6        | Installing Power Cable                            | . 52 |
|------------|---------------------------------------------------|------|
| 3.7        | BIOS Setup and System Assignments                 | . 53 |
| 3.8        | Rubber Foot Installation                          | . 54 |
| Appendix A | System Settings and Pin Assignments               | 56   |
| A.1        | System I/O Address and Interrupt Assignments      | 56   |
|            | Table A.1:UNO-3084 System I/O Port                | . 56 |
|            | Table A.2:UNO-3084 Interrupt Assignments          | . 58 |
| A.2        | Board Connectors and Jumpers                      | . 59 |
|            | Figure A.1:Backplane Connector & Jumpers          | . 59 |
|            | Figure A.2: Mainboard Connector & Jumpers (Front) | . 59 |
|            | Table A.3:Connector and Jumper Descriptions       | . 60 |
|            | Table A.4: Connector and Jumper Descriptions      | . 61 |
| A.3        | UNO-3084 Control Register                         | . 62 |
|            | Table A.5:UNO-3084 Control Register               | . 62 |
| A.4        | RS-232 Standard Serial Port (COM3~COM4)           | . 63 |
|            | Table A.6:RS-232 Serial Port Pin Assigns          | . 63 |
| A.5        | RS-232/422/485 Serial Port (COM1~COM2)            | . 64 |
|            | Table A.7:RS-232/422/485 Serial Port Pin Assigns  | . 64 |
| A.6        | Ethernet RJ-45 Connector (LAN1~LAN2)              | . 64 |
|            | Table A.8:Ethernet RJ-45 Connector Pin Assigns    | 64   |
| A.8        | PS/2 Keyboard and Mouse Connector                 | . 65 |
|            | Table A.10:Keyboard & Mouse Connector Pins        | 65   |
| A.9        | USB Connector (USB1~USB4 & CN7)                   | . 66 |
| . 10       | Table A.11:USB Connector Pin Assignments          | . 66 |
| A.10       | VGA Display Connector                             | . 67 |
|            | Table A.12:VGA Adaptor Cable Pin Assignmen        | . 67 |
| Appendix B | Programming the Watchdog Timer                    | 74   |

UNO-3084 User Manual

# CHAPTER

### **Overview**

This chapter provides an overview of UNO-3084 specifications.

Sections include:

- Introduction
- · Hardware specification
- Safety precautions
- Chassis dimensions

# **Chapter 1 Overview**

#### 1.1 Introduction

Advantech's UNO-3082/3084 are high performance Core 2 Duo Fanless Box PCs with up to four expansion slots and PCI express or PCI support. The Gigabit LAN on the UNO-3082/3084 supports Teaming function with fault tolerance, link aggregation, and load balance features. It also equipped two IEEE 1394b bilingual interfaces which allow users to connect their own devices for machine vision or other digital video application. Critical data can be saved in UNO-3082/3084 on the battery backup SRAM. There are also two built in hard drive bays with RAID 0/1 support. It's an ideal platform for sophisticated control and logging in rugged environments.

#### 1.2 Hardware Specifications

- CPU: Intel Core 2 Duo Processor L7500 (4M Cache, 1.60 GHz, 800 MHz FSB)
- System Memory: Built-in 2GB DDR2 RAM (2 x 200-pin SODIMM sockets, supports up to 4GB DDR RAM)
- Battery Backup RAM: 512 KB
- Chipset: Intel GME965 Express Chipset GMCH / Intel 82801HEM I/O Controller Hub (ICH8EM) 800 MHz FSB
- BIOS: Award 4 Mbit Flash BIOS, supports Boot-on-LAN function
- **Display:** Two DVI-I port, provide Dual DVI-D independent, or DVI-D + Dual VGA cloned displays
- Audio: AC 97, Line Out
- Clock: Battery-backup RTC for time and date
- Serial Ports: 2 x RS-232/422/485 with DB-9 connector and Automatic RS-485 data flow control
- **RS-232 Speed:** 300 bps ~ 115.2 kbps
- **RS-422/485 Speed:** 300 bps ~ 921.6 kbps (Optional cable Serial Ports: 2xRS-232, 50~115.2kbps)
- LAN: Two Intel 82574L 10/100/1000 Base-T RJ-45 ports with wake on LAN and teaming function support

#### • USB Interface:

External:Four USB ports, USB EHCI, Rev. 2.0 compliant Internal: One USB port, USB EHCI, Rev. 2.0 compliant

(Optional cable wiring: 2 x USB ports, USB EHCI, Rev 2.0 compliant)

- IEEE 1394 Interface: 2 x IEEE 1394 type B with Bilingual connectors
- **Compact Flash Slots:** Two type I/II CompactFlash Slots, One internal and one external
- HDD: SATA HDD extension kit for two standard 2.5" HDDs RAID 0/1 function support One external eSATA device (Does not support hot swap)
- LEDs: Power, Standby, HDD, Alarm for battery backup, 4 COM ports Tx /Rx, LAN (Active, Status)

(**Optional:** 4x Programmable LED while COM ports Tx/Rx disable)

• PCI Express & PCI-bus Slot Power: 12 V @ 3 A

-12 V @ 0.8 A 5 V @ 6 A 3.3 V @ 6 A 3.3 VSB @ 1.5A

**Note:** Total power total combined power consumption on the PCIe/ PCI slots should be less than 40W

#### • 4-ch Isolated Digital Input (Wet Contact, DI0~DI3)

1,500 VDC isolation 1,500 VDC ESD protections 50~70 VDC over-voltage protection 50 VDC input range and 3 kHz speed

#### **Input Voltage Range:**

Dry Contact: Logic level 0: open

Logic level 1: close to GND

Wet Contact: Logic level 0:  $-3V \sim +3V$ 

Logic level 1:  $+10 \sim 50$  V,  $-10 \sim -50$ V

#### • 4-ch Isolated Digital Output (DO0~DO3)

- 1,500 VDC isolation and 200 mA max / channel sink current
- 2 options after hot reset: Reset all digital output or keep last status
- 5~ 40 VDC output range to open collector and 3 kHz speed

#### • Two 16-bit Counters/Timers:

Counter source: DI1 & DI3, Pulse output: DO2 & DO3 Can be cascaded as one 32-bit counter/timer Down counting, preset counting value Interrupt handling, speed: 40 kHz Internal timer time base: 100 kHz, 10 kHz, 1 kHz, 100 Hz

#### • Anti-Shock:

20 G @ Wall mounting, IEC 68 section 2-27, half sine, 11 ms w/HDD 50 G @ Wall mounting, IEC 68 section 2-27, half sine, 11 ms w/CF

• Anti-Vibration:

2 Grms w/CF@IEC 68 sec. 2-64, random, 5~500Hz, 1 Oct./min,1hr axis 1 Grms w/HDD@IEC 68 sec. 2-64, random, 5~500Hz, 1 Oct./min, 1hr axis

- Power Supply: 9 ~ 36 VDC
- Operating Temperature: -10 ~ 55° C (14 ~ 131° F)
   Note: The temperature inside the chassis may be 5 to 10° C higher than the ambient temperature. To ensure stable performance, please make sure the operating temperature of the installed PCI add-on card is higher than 60° C.
- Relative Humidity: 5~95% @ 40° C (non-condensing)
- Power Consumption: 40 W (Typical)
- Power Requirement: Min 96 W, (9~36 VDC) (e.g. +24 V @ 4A)
- Chassis Size (WxHxD): 180 x 177 x 237 mm (7.1" x 7.0" x 9.3")
- Mounting: Wall/Panel/Stand mounting
- Weight: 5.0 kg
- Software OS: WinXP Embedded/CE 6.0/2000/XP, Windows 7, Linux
- Watchdog Timer : Programmable 256 levels timer interval, from 1 to 255 sec, with Fintek F75111
- Keyboard & Mouse: Optional cable wiring PS/2 connector

#### **1.3 Safety Precautions**

The following messages inform how to make each connection. In most cases, you will simply need to connect a standard cable.

- Note: Always disconnect the power cord from your chassis whenever you are working on it. Do not connect while the power is on. A sudden rush of power can damage sensitive electronic components. Only experienced electronics personnel should open the chassis.
- Note: Always ground yourself to remove any static electric charge before touching UNO-3084. Modern electronic devices are very sensitive to static electric charges. Use a grounding wrist strap at all times. Place all electronic components on a staticdissipative surface or in a static-shielded bag.
- Note: If DC voltage is supplied by an external circuit, please put a protection device in the power supply input port.

#### 1.4 Chassis Dimensions

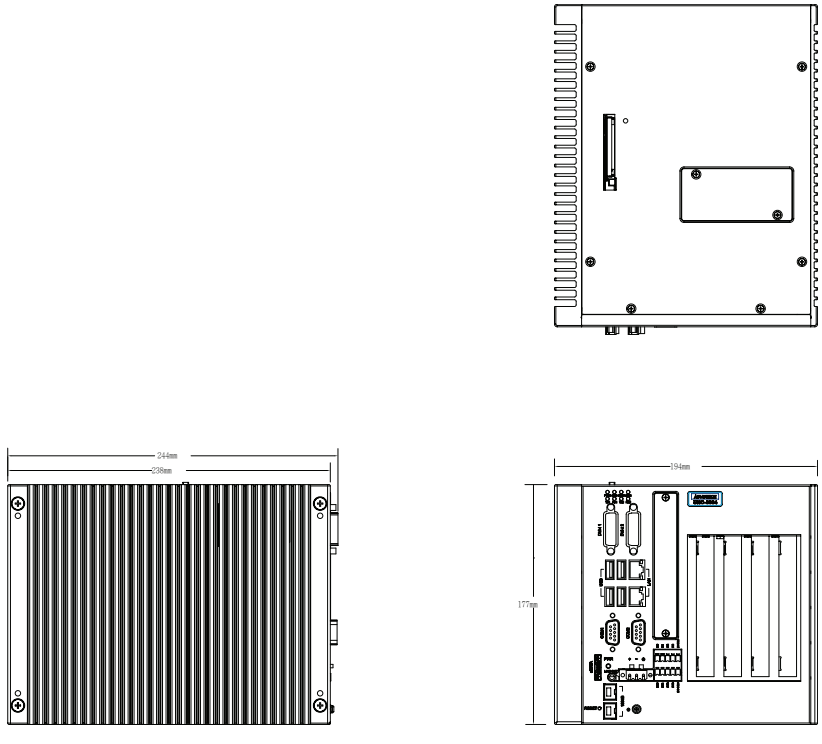

Figure 1.1: Chassis Dimensions

#### 1.5 Packing List

The accessory package of UNO-3084 contains the following items:

- (A) SATA signal cable and power cable
- (B) Keyboard/ Mouse PS/2 cable
- (C) Warranty card
- (D) Driver and Utility CD-ROM
- (E) 4 x nti-vibration rubber
- (F) DVI-I convertion cable to DVI-D and VGA
- (G) Mini Jumper
- (H) Paper menu
- (I) Power connector
- (J) Digital Input and Digital Output Phoenix Connector
- (K) Key Pro Bracket

UNO-3084 User Manual

# CHAPTER CHAPTER

# **Hardware Functionality**

This chapter shows how to setup the UNO-3084 hardware functions, including connecting peripherals, and setting switches and indicators.

Sections include:

- Introduction
- RS-232 Interface
- RS-232/422/485 Interface
- LAN / Ethernet Connector
- DI/O and Counter
- Power Connector
- LED and Buzzer
- PS/2 Mouse and Keyboard Connector
- USB Connector
- PCMCIA: PC Card Slot
- VGA Display Connector
- Battery Backup SRAM
- Reset Button

# **Chapter 2 Hardware Functionality**

#### 2.1 Introduction

The two figures below show the connectors on UNO-3084, and following sections give you detailed information about function of each peripheral.

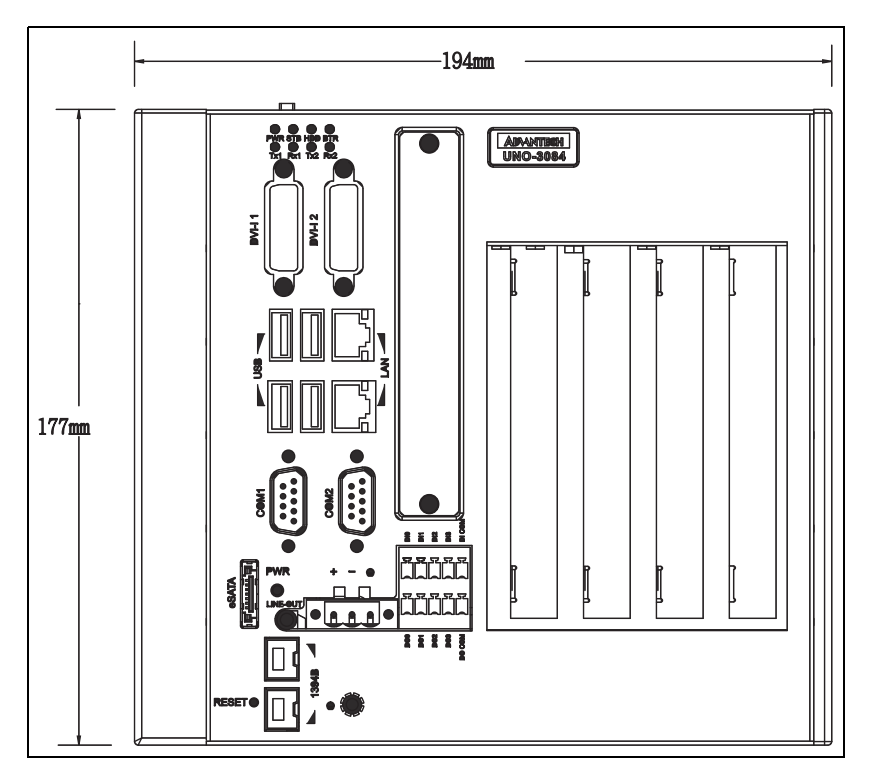

Figure 2.1: Front Panel of UNO-3084

#### 2.2 RS-232/422/485 Interface (COM1~COM2)

The UNO-3084 offers two industrial RS-232/422/485 serial communication interface ports: COM1 and COM2. Please refer to Appendix A.5 for their pin assignments. The default setting of COM1 and COM2 are RS-422/485. (Please refer to section 2.2.4 for how to determine RS-232 or RS-422/485)

#### 2.2.1 16C950 UARTs with 16-byte FIFO Standard

Advantech UNO-3084 comes standard with Oxford 16PCI952 UART (two OX16C950 UARTs, fully software compatible with 16C550) which containing 128 bytes FIFOs. These upgraded FIFOs greatly reduce CPU overhead and are an ideal choice for heavy multitasking environments.

#### 2.2.2 RS-422/485 Jumperless Detection

In RS-422/485 mode, UNO-3084 automatically detects signals to match RS-422 or RS-485 networks. (Refer to section 2.2.5)

#### 2.2.3 Automatic Data Flow Control Function for RS-485

In RS-485 mode, UNO-3084 automatically detects the direction of incoming data and switches its transmission direction accordingly. So no handshaking signal (e.g. RTS signal) is necessary. This lets you easily build an RS-485 network with Data+, Data- and Ground. More importantly, application software previously written for full-duplex RS-232 environments can be maintained without modification.

#### 2.2.4 RS-232/422/485 Selection

COM1 and COM2 support 9-wire RS-232, RS-422 and RS-485 interfaces. The system detects RS-422 or RS-485 signals automatically in RS-422/485 modes. To select between RS-422/485 and RS-232 for COM1, adjust CN28. To select between RS-422/485 and RS-232 for COM2, adjust CN29.

You can refer to figures below to set the CN28 and CN29.

Note: Please refer to Appendix A.2 Figure A.3 for location of CN28 and CN29 location.

Jumper setting for RS-422/485 interface: (Default setting).

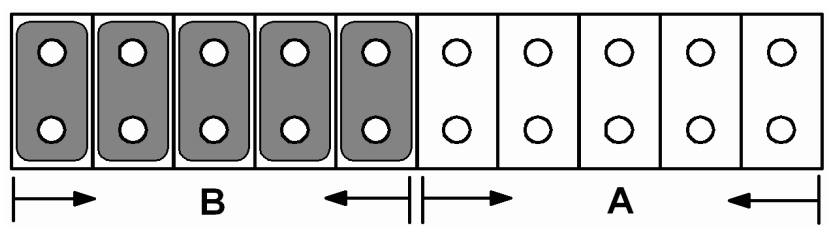

Figure 2.2: RS-422/485 Jumper Setting

Jumper setting for RS-232 interface:

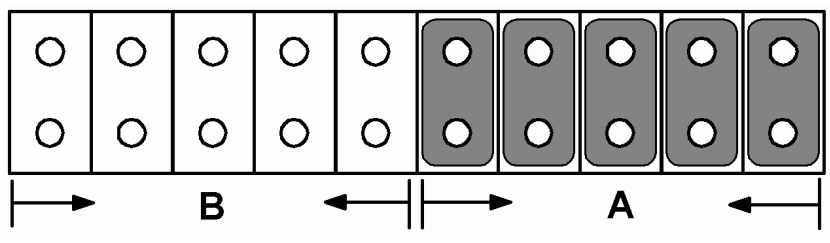

Figure 2.3: RS-232 Jumper Setting

#### 2.2.5 Terminal Resistor Setup for RS-422/485

The onboard termination resistor (120 Ohm) for COM1/COM2 can be used for long distance transmission or device matching (Default Open). Each terminal resistor responds to different channels for RS-422/485. Usually, these resistors are needed for both ends of the communication wires and the value of the resistors should match the characteristic impedance of the wires used.

| Table 2.1: Terminal Resistor Settings |            |     |         |                                                                                    |  |  |  |
|---------------------------------------|------------|-----|---------|------------------------------------------------------------------------------------|--|--|--|
| COM Port                              | Switch No. | Pin | Setting | Description                                                                        |  |  |  |
| COM1                                  | SW4        | 1   | ON      | 120 Ohm between Data+/<br>Data- (RS-485)<br>Or 120 Ohm between Tx+/Tx-<br>(RS-422) |  |  |  |
|                                       |            |     | OFF     | Open (Default)                                                                     |  |  |  |
|                                       |            | 2   | ON      | 120 Ohm between Rx+/Rx-<br>(RS-422)                                                |  |  |  |
|                                       |            |     | OFF     | Open (Default)                                                                     |  |  |  |
| COM2                                  | SW5        | 1   | ON      | 120 Ohm between Data+/<br>Data- (RS-485)<br>Or 120 Ohm between Tx+/Tx-<br>(RS-422) |  |  |  |
|                                       |            |     | OFF     | Open (Default)                                                                     |  |  |  |
|                                       |            | 2   | ON      | 120 Ohm between Rx+/Rx-<br>(RS-422)                                                |  |  |  |
|                                       |            |     | OFF     | Open (Default)                                                                     |  |  |  |

#### 2.2.6 RS-485 Auto Flow/RS-422 Master/Slave Selection

UNO-3084 support "Auto Flow Control" mode of RS-485 in default without any setting or jumper required. In RS-485, the driver automatically senses the direction of the data flow and switches the direction of transmission. Then no handshaking is necessary.

UNO-3084 can also allow user to adjust "Master/Slave" mode of RS-422 by changing setting in BIOS for each RS-422/485 port COM1 & COM2.

- 1. Boot up the system or reset the system, while boot up, press "Del" to enter into BIOS.
- 2. Select "Integrated Peripherals ' Onboard Device ' COM1 RS-422 or COM2 RS-422
- 3. The default of RS-422 is "Slave". User can change to "Master" for RS-422 Master Device requirement.
- 4. Press F10 or Back to "Save and Exit Setup" to finish setup change.

In RS-422, if the device mode was set to "Master", the driver is always enabled, and always in high or low status.

#### 2.3 Optional RS-232 Interfaces (COM3~COM4)

UNO-3084 offers two optional RS-232 serial communication interfaces: COM3 and COM4. Please refer to Appendix A.4 for their pin assignments. The default of these two COM ports is "Disabled". In order to use these two COM ports, follow these steps:

- 1. Take the DB-9 RS-232 cable (with brackets) from accessory box.
- 2. Connect the end of the cable on CN17 and CN18 of the main board.

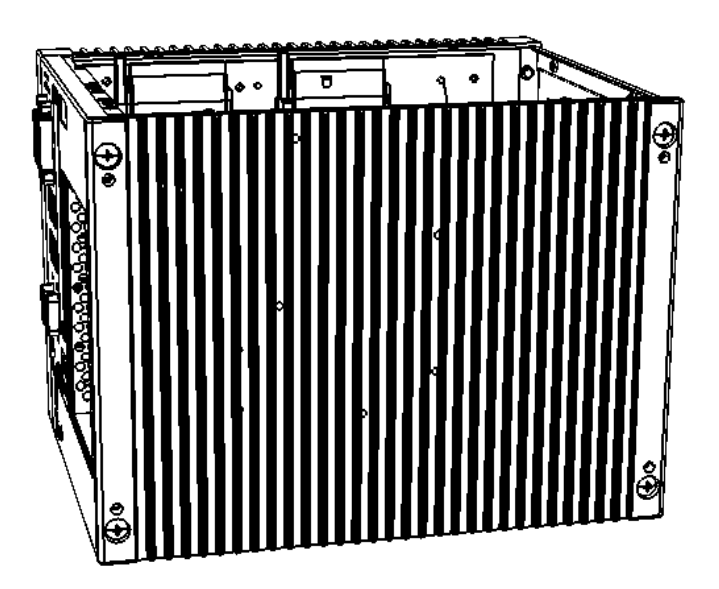

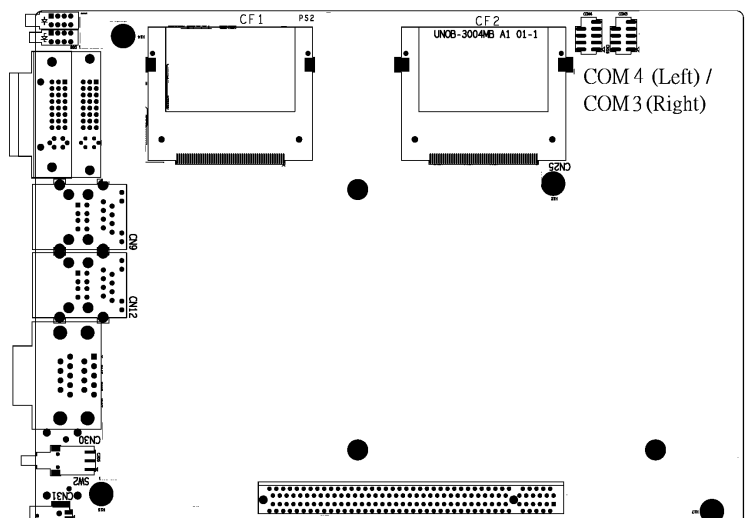

- 3. Boot up or reset the system, press Del to enter into BIOS
- 4. Select Integrated Peripherals →Super I/O device →Onboard Serial Port 1 and Onboard Serial Port 2,
- 5. Change the IRQ and IO address from Disablde to the above setting.
- 6. Press F10 or Back to "Save and Exit Setup" to finish setup change.
- 7. Fasten the COM port bracket on the UNO-3084 system like below.

The IRQ and I/O address range of COM3 and COM4 are listed below: COM3: 2E8H, IRQ4 COM4: 2F8H, IRQ3

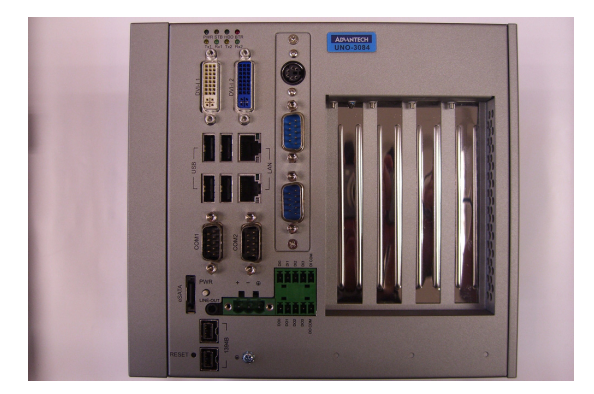

UNO-3084 User Manual

#### 2.4 LAN: Ethernet Connector

The UNO-3084 is equipped with a Realtek RTL8139C Ethernet LAN controller that is fully compliant with IEEE 802.3u 10/100Base-T CSMA/CD standards. The Ethernet port provides a standard RJ-45 jack on board, and LED indicators on the front side to show its Link (Green LED) and Active (Yellow LED) status.

#### 2.5 Onboard Isolated Digital Input

The UNO-3084 has 4 isolated DI channels designated DI0~DI3.

#### 2.5.1 Pin Assignments

The connector type of UNO-3084 is plug-in screw terminal block that enables you to connect to field I/O devices directly without additional accessories. Figure 2.4 and Table 2.4 shows its pin assignment as well as signal description.

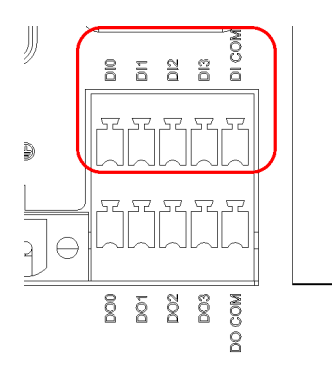

Figure 2.4: Digital Input Connector Pin Assignments

#### 2.5.2 Isolated Inputs

Each of isolated digital input channels accepts  $0 \sim 50$  VDC voltage inputs, and accepts bi-directional input. The voltage range is  $-3 \sim 3$  VDC for logic 0 (low),  $-50 \sim -10$  VDC and  $10 \sim 50$  VDC for logic 1 (high). It means that you can apply positive or negative voltage to an isolated input pin (Vin). All channels share two common pins (I.GND). Figure 2.8 shows how to connect an external input source to an UNO-3084 isolated input channel.

Please note that DI0 and DI2 may be configured as gate control pins of Counter 0 and Counter 1; While DI1 and DI3 may be configured as input pins of Counter 0 and Counter 1.

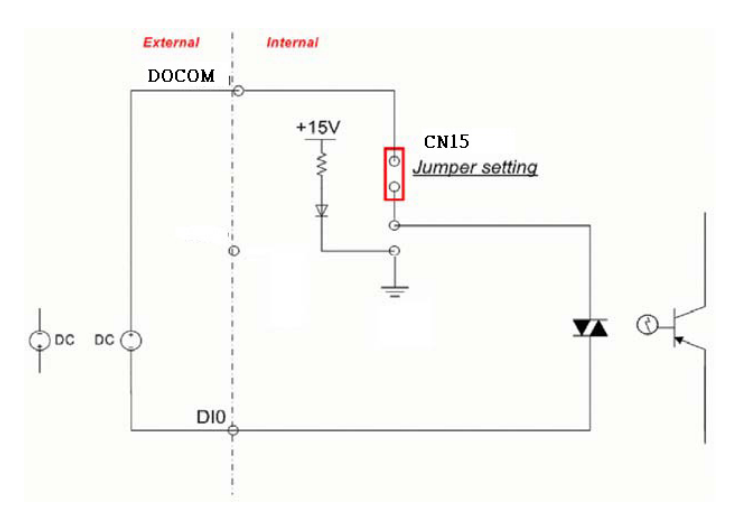

Figure 2.5: Digital Input Wet Contact Diagram

#### 2.5.3 Interrupt Function of the DI Signals

DI0 and DI1 can be used to generate hardware interrupts. Users can setup the configuration of them by programming the interrupt control register.

The channels are connected to the interrupt circuitry. Users can disable/ enable interrupt function, select trigger type or latch the port data by setting the Interrupt Control Register of the UNO-3084. When the interrupt request signals occur, then the software will service these interrupt requests by ISR (Interrupt Service Routine). The multiple interrupt sources provide the card with more capability and flexibility.

#### 2.5.4 IRQ Level

The IRQ level is by default set by the system BIOS. IRQ 7 is reserved for DI interrupt and counter interrupt.

| Table 2.2: Interrupt Control Register Bit Map |     |                                                   |   |   |   |   |   |       |       |
|-----------------------------------------------|-----|---------------------------------------------------|---|---|---|---|---|-------|-------|
| Base Address                                  |     | 7                                                 | 6 | 5 | 4 | 3 | 2 | 1     | 0     |
| 202H                                          | R/W | Interrupt Enable Control/Status Register          |   |   |   |   |   |       |       |
|                                               |     |                                                   |   |   |   |   |   | DI1EN | DI0EN |
| 203H                                          | R/W | Interrupt Triggering Edge Control/Status Register |   |   |   |   |   |       |       |
|                                               |     |                                                   |   |   |   |   |   | DI1TE | DI0TE |
| 207H                                          | R/W | Interrupt Flag/Clear Register                     |   |   |   |   |   |       |       |
|                                               |     |                                                   |   |   |   |   |   | DI1F  | DI0F  |

#### 2.5.5 Interrupt Control Register

The Interrupt Control Register controls the function and status of each interrupt signal source. Table 2.13 shows the bit map of the Interrupt Control Register. The register is readable/writeable register. While being written, it is used as a control register; and while being read, it is used as a status register.

DI0EN & DI1EN: DI0 & DI1 Interrupt disable/enable control bit DI0TE & DI1TE: DI0 & DI1 Interrupt triggering edge control bit DI0F & DI1F: DI0 & DI1 interrupt flag bit

#### 2.5.6 Interrupt Enable Control Function

| Table 2.3: Interrupt Disable/Enable Control |                                  |  |  |  |  |
|---------------------------------------------|----------------------------------|--|--|--|--|
| DI0EN & DI1EN                               | Interrupt Disable/Enable Control |  |  |  |  |
| 0                                           | Disable                          |  |  |  |  |
| 1                                           | Enable                           |  |  |  |  |

The user can choose to enable or disable the interrupt function by writing its corresponding value to the interrupt disable/enable control bit in the interrupt control register, as shown in Table 2.14.

#### 2.5.7 Interrupt Triggering Edge Control

The interrupt can be triggered by a rising edge or a falling edge of the interrupt signal, as determined by the value in the interrupt triggering edge control bit in the interrupt control register, as shown in Table 2.15.

| Table 2.4: Interrupt Triggering Edge Control |                                     |  |  |  |  |  |
|----------------------------------------------|-------------------------------------|--|--|--|--|--|
| DI0TE & DI1TE                                | Triggering edge of interrupt signal |  |  |  |  |  |
| 0                                            | Falling edge trigger                |  |  |  |  |  |
| 1                                            | 1 Rising edge trigger               |  |  |  |  |  |

#### 2.5.8 Interrupt Flag Bit

The interrupt flag bit is a flag indicating the status of an interrupt. It is a readable/writable bit. To find the status of the interrupt, you have to read the bit value. To clear the interrupt, you have to write "1" to this bit. This bit must first be cleared to service the next coming interrupt.

| Table 2.5: Interrupt Flag Bit Values |   |                  |  |  |  |
|--------------------------------------|---|------------------|--|--|--|
| DI0F & DI1F                          |   | Interrupt Status |  |  |  |
| Read                                 | 0 | No interrupt     |  |  |  |
|                                      | 1 | Interrupt occur  |  |  |  |
| Write                                | 0 | Don't care       |  |  |  |
|                                      | 1 | Clear interrupt  |  |  |  |

**Note:** UNO-3084 provides built-in examples to show how to deliver digital input functionality. Refer to console mode examples in

C:\Program Files\Advantech\UNO\UNO\_IsaDIO\Examples\Console.

(Please install DI/O driver from the UNO CD to use these examples)

#### 2.6 Onboard Isolated Digital Output

The UNO-3084 has 4 isolated DO channels designated DO0~ DO4

#### 2.6.1 Pin Assignments

The connector type of UNO-3084 is plug-in screw terminal block that enables you to connect to field I/O devices directly without additional accessories. Figure 2.9 and Table 2.17 show its pin assignment as well as signal description.

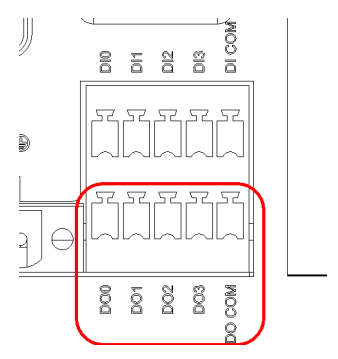

Figure 2.6: Digital Output Connector Pin Assignments

| Table 2.6: Digital Output Connector Signals |           |           |                                    |  |  |  |  |
|---------------------------------------------|-----------|-----------|------------------------------------|--|--|--|--|
| Signal Name                                 | Reference | Direction | Description                        |  |  |  |  |
| DO<07>                                      | GND       | Output    | Isolated DO signals                |  |  |  |  |
| O.GND                                       | -         | -         | DO isolated ground                 |  |  |  |  |
| СОМ                                         | -         | -         | DO_COM as using<br>inductance load |  |  |  |  |

#### 2.6.2 Power On Configuration

Default configuration after power on or hardware reset is to set all the isolated digital output channels to open status (the current of the load can't be sink) so that users need not worry about damaging external devices during system startup or reset. When the system is hot reset, then the status of isolated digital output channels are selected by jumper CN27. Table 2.18 shows the configuration of jumper CN27.

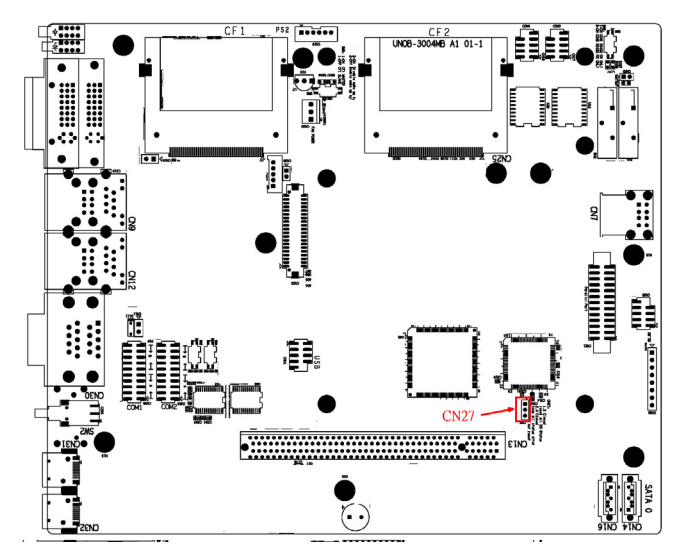

Figure 2.7: Location of CN27

| Table 2.7: Digital Output Power On Configuration |                                             |  |  |  |  |  |
|--------------------------------------------------|---------------------------------------------|--|--|--|--|--|
| CN40 Power on configuration after hot reset      |                                             |  |  |  |  |  |
|                                                  | Reset all digital output<br>Default setting |  |  |  |  |  |
|                                                  | Keep last status after hot reset            |  |  |  |  |  |

#### 2.6.3 Isolated Outputs

Each of isolated output channels comes equipped with a Darlington transistor. All output channels share common emitters.

Please note that if an external voltage ( $5 \sim 40$  VDC) is applied to an isolated output channel while it is being used as an output channel, the current will flow from the external voltage source to the UNO-3084. Please take care that the current through each DO pin not exceed 200 mA. Figure below shows how to connect an external output load to the UNO-3084 isolated outputs. Please note that DO2 and DO3 may be configured as output pins of Counter 0 and Counter 1.

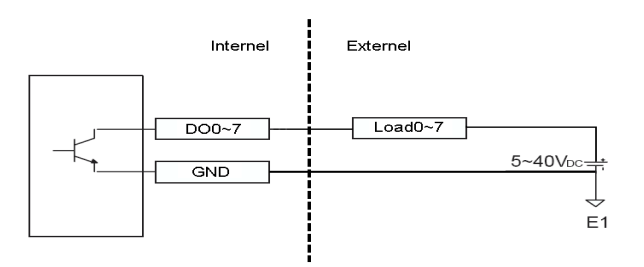

When you use inductance load, please refer below figure

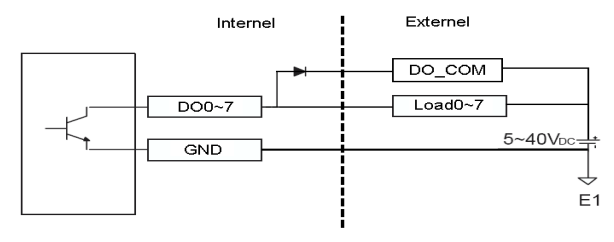

Note: UNO-3084 provides built-in examples to show how to deliver digital output functionality. Refer to console mode examples in C:\Program Files\Advantech\UNO\UNO\_IsaDIO\Examples\Console. (Please install DI/O driver from the UNO CD to use these examples)

#### 2.7 Onboard Isolated Counter/Timer

The UNO-3084 uses one 82C54 programmable timer/counter chip that includes three independent 16-bit down counters: counter 0, counter 1 and counter 2. Counter 0 and counter 1 are for users, and counter 2 is specified for the system and can't be used by user. Each counter has clock input, gate input and pulse output. They can be programmed to count from 2 up to 65535 or cascaded into one 32-bit counter.

The UNO-3084 has two isolated counter input channels designated DI1 and DI3 with two isolated output channels designated DO2 and DO3. Therefore, you can set each counter of 82C54 as counter function or timer function.

#### 2.7.1 Counter/Timer Control Register

The Counter/Timer Control Register controls the function and status of each counter/timer signal source. Table 2.19 shows the bit map of the Counter/Timer Control Register. The register is readable/writable register. While being written, it is used as a control register; and while being read, it is used as a status register.

| Table         | 2.8: C | Counter/                                        | Timer        | Contro    | l Registe   | er Bit Me      | ıp             |                 |                |  |  |
|---------------|--------|-------------------------------------------------|--------------|-----------|-------------|----------------|----------------|-----------------|----------------|--|--|
| Base<br>Addre | ess    | 7                                               | 6            | 5         | 4           | 3              | 2              | 1               | 0              |  |  |
| 207H          | R/W    | Interrupt Flag/Clear Register                   |              |           |             |                |                |                 |                |  |  |
|               |        |                                                 |              |           |             | CTR1F          | CTR0F          |                 |                |  |  |
| 208H          | R/W    | 82C54 (                                         | Chip Cou     | inter0 R  | legister    |                |                | •               |                |  |  |
|               |        |                                                 |              |           |             |                |                |                 |                |  |  |
| 209H          | R/W    | 82C54 C                                         | Chip Cou     | Inter1 R  | legister    |                |                |                 |                |  |  |
|               |        |                                                 |              |           |             |                |                |                 |                |  |  |
| 20BH          | R/W    | 82C54 (                                         | Chip Cor     | ntrol Reg | gister      |                |                |                 |                |  |  |
|               |        |                                                 |              |           |             |                |                |                 |                |  |  |
| 20CH          | R/W    | Counter0 Start Control / Output Status Register |              |           |             |                |                |                 |                |  |  |
|               |        |                                                 |              |           | CTR0<br>Out |                |                |                 | CTR0<br>Gate   |  |  |
| 20DH          | R/W    | Counter1 Start Control / Output Status Register |              |           |             |                |                |                 |                |  |  |
|               |        |                                                 |              |           | CTR1<br>Out |                |                |                 | CTR1<br>Gate   |  |  |
| 20EH          | R/W    | Counter                                         | 0 Setting    | g Regist  | er          |                |                |                 |                |  |  |
|               |        |                                                 |              |           |             | CTR0<br>IntSet | CTR0<br>OutSet | CTR0<br>GateSet | CTR0<br>CLKSet |  |  |
| 20FH          | R/W    | Counter                                         | 1 Setting    | g Regist  | ter         |                |                |                 |                |  |  |
|               |        |                                                 | CTR32<br>Set | S1        | S0          | CTR1<br>IntSet | CTR1<br>OutSet | CTR1<br>GateSet | CTR1<br>CLKSet |  |  |

**CTR0F/CTR1F:** (Counter 0/1) interrupt flag bit

CTR0Gate/CTR1Gate: (Counter 0/1) gate control bit

CTR0Out /CTR1Out: (Counter 0/1) output status bit

CTR0CLKSet /CTR1CLKSet: (Counter 0/1) clock source control bit

CTR0GateSet/CTR1GateSet: (Counter 0/1) gate source control bit

CTR0OutSet/CTR1OutSet: (Counter 0/1) output destination control bit

CTR0IntSet/CTR1IntSet: (Counter 0/1) interrupt control bit

**S0/S1:** (Counter 0/1) internal clock control bit

CTR32Set: Cascaded 32-bit counter control bit

#### 2.7.2 Counter 0 Function Block

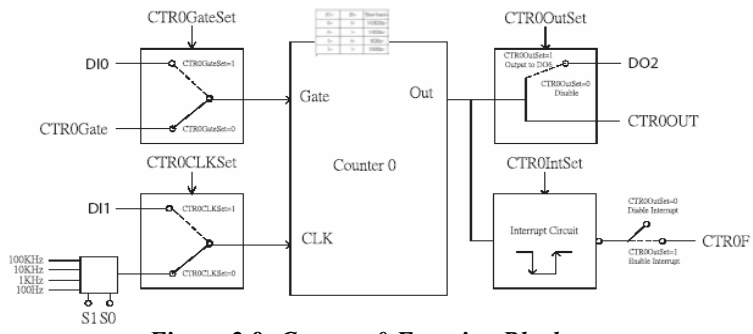

Figure 2.8: Counter 0 Function Block

#### 2.7.3 Counter 1 Function Block

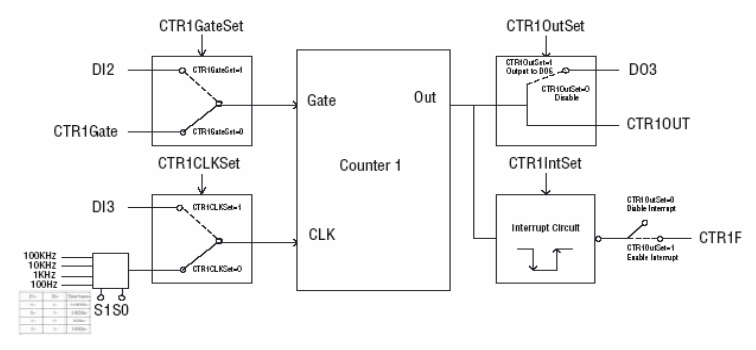

Figure 2.9: Counter 1 Function Block

#### 2.7.4 32-bit Counter Function Block (CTR32Set=1)

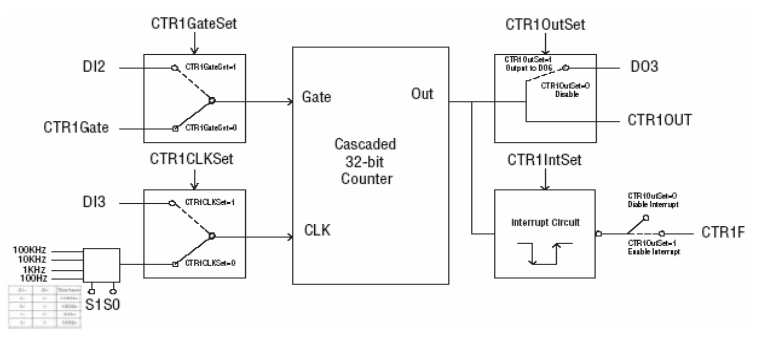

Figure 2.10: 32-bit Counter Function Block

UNO-3084 User Manual
## 2.7.5 Counter Clock Source

There are two clock sources available for the user counters by setting counter clock control bits - CTR0CLKSet and CTR1CLKSet.

| Table 2.9: Counter Clock Source Control Bit |   |                                                   |  |
|---------------------------------------------|---|---------------------------------------------------|--|
| CTR0CLKSet                                  | 0 | Internal clock (default)                          |  |
|                                             | 1 | External clock from digital input 1 (DI1) channel |  |
| CTR1CLKSet                                  | 0 | Internal clock (default)                          |  |
|                                             | 1 | External clock from digital input 3 (DI3) channel |  |

# 2.7.6 Counter Internal Clock

There are four frequency options to choose according to applications, and it's set by internal clock control bits - S0 and S1.

| Table 2.10: Counter Internal Clock Control Bit |    |                   |  |
|------------------------------------------------|----|-------------------|--|
| S1                                             | S0 | Time base         |  |
| 0                                              | 0  | 100 KHz (default) |  |
| 0                                              | 1  | 10 KHz            |  |
| 1                                              | 0  | 1 KHz             |  |
| 1                                              | 1  | 100 Hz            |  |

# 2.7.7 Counter Gate Source

The gate sources you select determine what kind of gate input signal to enable your counter/timer when receiving clock input. There are two gate sources available for the user counters by setting gate source control bits -CTR0GateSet and CTR1GateSet.

| Table 2.11: Counter Gate Source Control Bit |   |                                                   |  |
|---------------------------------------------|---|---------------------------------------------------|--|
| CTR0GateSet                                 | 0 | Gate source from "CTR0Gate" control bit (Default) |  |
|                                             | 1 | Gate source from digital input 0 (DI0) channel    |  |
| CTR1GateSet                                 | 0 | Gate source from "CTR1Gate" control bit (Default) |  |
|                                             | 1 | Gate source from digital input 2 (DI2) channel    |  |

## 2.7.8 Counter Output Destination

You can choose the output destination of counter 0 and counter 1 by setting "Output Destination control bits"- CTR0OutSet and CTR1OutSet.

| Table 2.12: Counter Output Destination Control Bit |   |                                                                               |  |
|----------------------------------------------------|---|-------------------------------------------------------------------------------|--|
| CTR0OutSet                                         | 0 | Output destination to "CTR0Out" status bit (Default)                          |  |
|                                                    | 1 | Output destination to "CTR0Out" status bit and digital output 2 (DO2) channel |  |
| CTR1OutSet                                         | 0 | Output destination to "CTR1Out" status bit. (Default)                         |  |
|                                                    | 1 | Output destination to "CTR1Out" status bit and digital output 3 (DO3) channel |  |

#### 2.7.9 Counter Interrupt Flag

The interrupt flag bit is a flag indicating the status of an interrupt. It is a readable/writable bit. To find the status of the interrupt, you have to read the bit value; to clear the interrupt, you have to write "1" to this bit. This bit must first be cleared to service the next coming interrupt. Besides, you can choose if counter 0 or counter 1 generate interrupt signal by configuring "CTR0IntSet" and "CTR1IntSet" control bit.

| Table 2.13: Counter Interrupt Flag Control Bit |        |                           |  |
|------------------------------------------------|--------|---------------------------|--|
| CTR0F, CTR1F                                   |        | Counter Interrupt Status  |  |
| Read                                           | 0      | No interrupt              |  |
|                                                | 1      | Interrupt occur           |  |
| Write                                          | 0      | Don't care                |  |
|                                                | 1      | Clear interrupt           |  |
| CTR0IntSet, CTR1                               | IntSet | Counter Interrupt Control |  |
| 0                                              |        | Disable (Default)         |  |
| 1                                              |        | Enable                    |  |

### 2.7.10 Cascaded 32-bit Counter

You can also cascade counter 0 and counter 1 together as one 32-bit counter/timer, and it's configured by control bit - CTR32Set.

| Table 2.14: 32-bit Counter Control Bit |                                                         |  |
|----------------------------------------|---------------------------------------------------------|--|
| 0                                      | Disable (Default)                                       |  |
| 1                                      | Cascade counter 0 and counter 1 into one 32-bit counter |  |

Note: UNO-3084 provides built-in examples to show how to deliver counter functionality. Refer to console mode examples in C:\Program Files\Advantech\UNO\UNO\_IsaDIO\Examples\Console. (Please install DI/O driver from the UNO CD to use these examples)

#### 2.8 Power Inputs

UNO-3084 comes with a Phoenix connector that carries 9~36 VDC external power input, and features reversed wiring protection. Therefore, it will not cause any damage to the system by reversed wiring of ground line and power line. (Please refer to Figure 2.11 for location of power input).

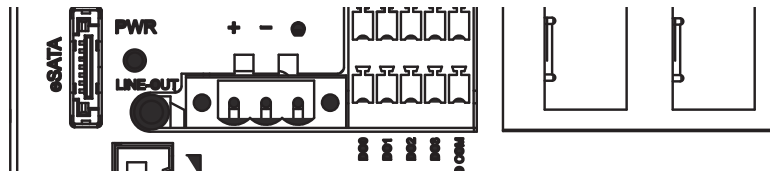

Figure 2.11: Figure Location of Power and grounding

#### 2.8.1 LED and Buzzer for System Diagnosis

In a "headless application" (an application without a monitor display), it is always difficult to know the system status. Another PC may be needed to monitor a headless device's status via RS-232 or Ethernet. In order to solve this problem, UNO-3084 offers a solution which can turn the four LED originally used for COM port Tx & Rx to programmable LED indicators while. They can be programmed to show a systems status by LED indicator.

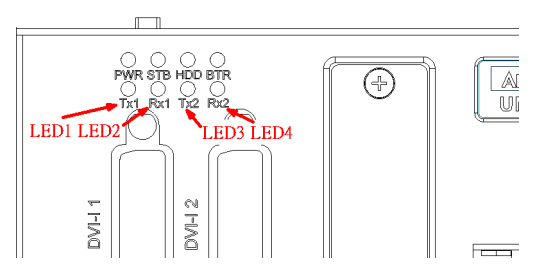

Figure 2.12: Programmable LED

In order to use programmable LED, user needs to change BIOS setting to switch the LED for COM port Tx & Rx to programmable LED function.

Please follow the steps below:

- 1. Boot up or reset the system, press Del to enter into BIOS
- Select Integrated Peripherals →Onboard Device →LED Select, Default setting is "Comport TX-RX", change the setting to "Programmable LED".
- 3. Press F10 or Back to "Save and Exit Setup" to finish setup change.

| Table 2.15: LED Control Register |     |     |                                        |   |   |    |    |    |    |
|----------------------------------|-----|-----|----------------------------------------|---|---|----|----|----|----|
| 212H                             | R/W | Dia | Diagnostic / Programmable LED Register |   |   |    |    |    |    |
|                                  |     | х   | х                                      | х | х | P1 | P2 | P3 | P4 |

Note: Px: = 0, DIAG LED disable

- = 1, DIAG LED enable
- Note: UNO-3084 provides built-in examples to show how to configure DIAG LED and Buzzer. Refer to console mode examples in C:\Program Files\Advantech\UNO\UNO\_IsaDIO\Examples\Console.

(Please install DI/O driver from the UNO CD to use these example)

# 2.9 USB Connector

The USB connector is used for connecting any device that conforms to the USB interface. Many recent digital devices conform to this standard. The USB interface supports Plug and Play, which enables you to connect or disconnect a device whenever you want, without turning off the computer.

The UNO-3084 provides four connectors of USB interfaces. The USB interface complies with USB UHCI, Rev. 2.0 compliant. The USB interface can be disabled in the system BIOS setup. Please refer to Appendix A.9 for its pin assignments.

# 2.10 DVI-I Display Connector

The UNO-3084 provides two DVI-I interface, powered by Intel 965GME GMCH/ Intel GMA 3100 accelerator. It integrates both analog and digital video signal. This supports high-speed, high-resolution digital display and traditional analog display. You could link you DVI or VGA monitor through DVI-I to DVI and VGA cable (Advantech P/N: 1700004713). As for detail DVI-I pin assignmet, please refer A.10.

#### 2.10.1 VGA Support and Hotkey

UNO-3084 support VGA interface: CRT mode: 1280 x 1024 @ 32bpp (60Hz), 1024 x 768 @ 32bpp (85Hz) and supports 8 MB frame buffer with system memory.

You can set the hotkey and other configuration for the VGA Graphics (Please refer to the two images below)

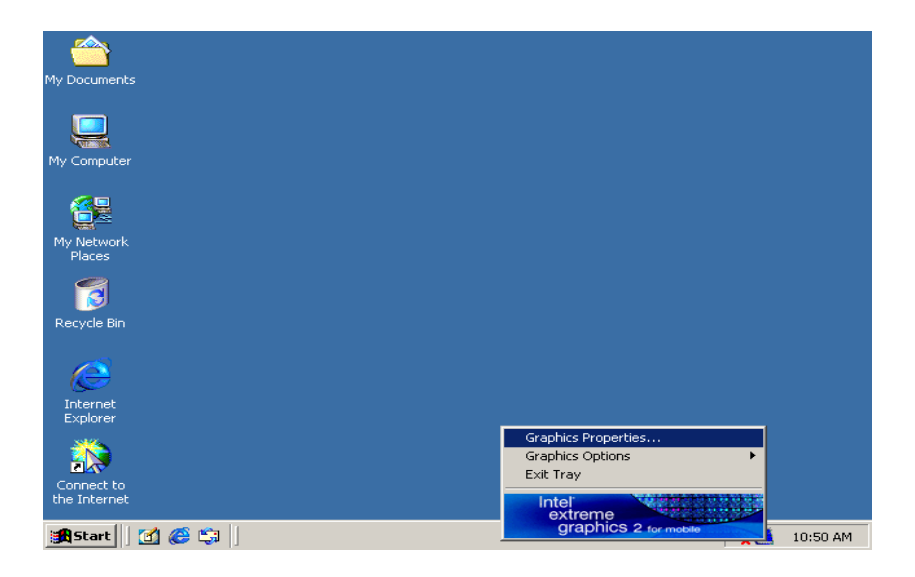

|                    |                                               |                                                                                        | 00                                                                                               |
|--------------------|-----------------------------------------------|----------------------------------------------------------------------------------------|--------------------------------------------------------------------------------------------------|
| My Docum           | Intel®<br>Extreme<br>Graphics 2<br>for mobile | Hot Keys                                                                               | Scheme Options                                                                                   |
| My Compi           | Display Devices                               | Enable Hot Keys                                                                        |                                                                                                  |
|                    | Display Settings                              | Action<br>Enable Monitor<br>Enable Notebook                                            | Hot Keys <ctrl><alt>F1   <ctrl><alt>F3</alt></ctrl></alt></ctrl>                                 |
| My Netw            | Color Correction                              | Enable/Disable Panel Fitting<br>Open Graphics Property Application<br>Rotate to Normal | <ctrl><alt>F11<ctrl><alt>F12<ctrl><alt>Up</alt></ctrl></alt></ctrl></alt></ctrl>                 |
|                    | Hot Keys                                      | Rotate 90 Degrees<br>Rotate 180 Degrees                                                | <ctrl><alt>Left<br/><ctrl><alt>Down<br/><ctrl><alt>Diable</alt></ctrl></alt></ctrl></alt></ctrl> |
| Recycle            | int <sub>e</sub> l.                           |                                                                                        | Restore Defaults                                                                                 |
| Interne<br>Explore | Launch Zoom                                   | 3D Settings                                                                            |                                                                                                  |
| Connect            | Information                                   | Video Overlay                                                                          | OK Cancel Apply                                                                                  |
| the Inter          | ] 🛃 🈂 🗐 🗍 Intel                               | (R) Extreme Graphic                                                                    | 🔍 🛄 10:51 AM                                                                                     |

Note: 1. UNO-3084 also support 16:9 widescreen.

2. While using Microsoft Windows, if plug-n-play didn't work properly and cause no image on the monitor, please try hot key "CTRL+ALT+F1" in order to manually switch video output.

# 2.10.2 Multiple Video Output Option

UNO-3084 provides two DVI-I connectors, which can let user have multiple video output configuration as follow:

#### Single Display:

Single DVI Monitor:Connect DVI cable to the DVI-I 1 or DVI-I 2 connector

Single VGA Monitor: Link the DVI-I to DVI and VGA Y-cable (Advantech P/N: 1700004713) or through DVI to VGA converter connector (Advantech P/N: 1654000446)

#### **Dual Display:**

DVI-I 1 + VGA (on 2nd DVI through converter), can be clone mode or extend mode (independent display)

DVI-I 2 + VGA (on 1st DVI through converter), can be clone mode or extend mode (independent display)

Two DVI, can be clone mode or extend mode (independent display)

Note: User will need to close jumper on CN39 in order to support

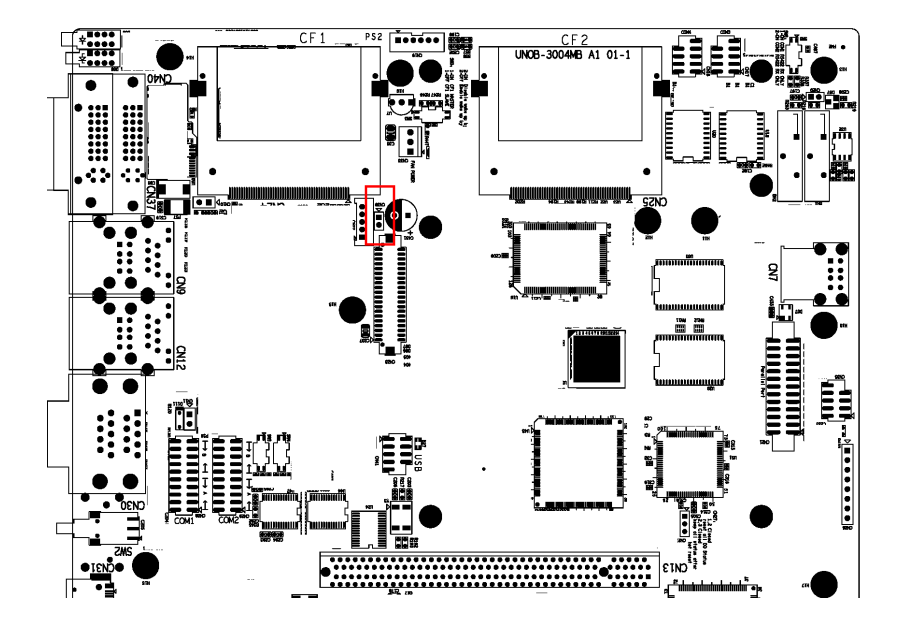

Two VGA, clone only through hardware

#### **Triple Display:**

Note: The 965 GME Video Cores in UNO-3084 only provide two video content source, while using triple display it will be two clone image with the third image independent.

- 1. VGA1 + VGA2 + DVI1 (Y-cable on DVI-I 2 connector)
- 2. VGA1 + VGA2 + DVI2 (Y-cable on DVI-I-1 connector)

# 2.11 Battery Backup SRAM

UNO-3084 provides 512 KB of battery backup SRAM. This ensures that you have a safe place to store critical data. You can now write software applications without being concerned that system crashes will erase critical data from the memory. There is a BTR LED in the front panel of the UNO-3084 (Figure 2.13). Please replace the lithium battery if the BTR LED is activated.

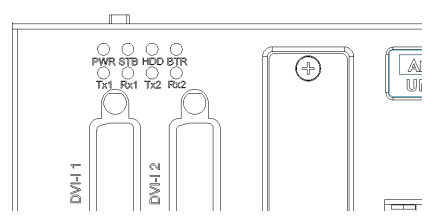

Figure 2.13: LED Location for Battery Backup

#### 2.11.1 Lithium Battery Specification

Type: BR2032 (Using CR2032 is NOT recommended) Output voltage: 3 VDC Location: Mainboard of UNO-3084. (Figure 2.15) When the voltage of battery < 2.5 VDC, BTRY LED will light up.

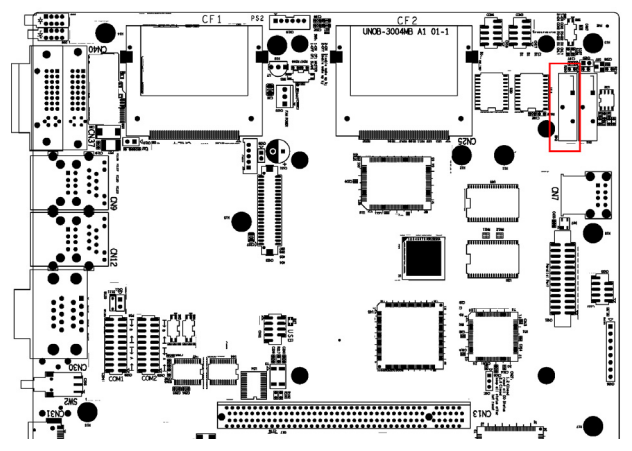

Figure 2.14: Lithium Battery for SRAM

# 2.12 Reset Button

Press the "Reset" button to activate the reset function. (SW1)

# 2.13 Power Button

UNO-3084 standard power is ATX type. Please press the "Power" button to power on or power off. The power switch bottom featured "safety switch" which user need to use finger tip to continue press 4 second to shut the system down. It protect the system won't be accidently shut down.

UNO-3084 had also offers "AT power mode" available. Please close the jumper on CN5 in order to use AT mde

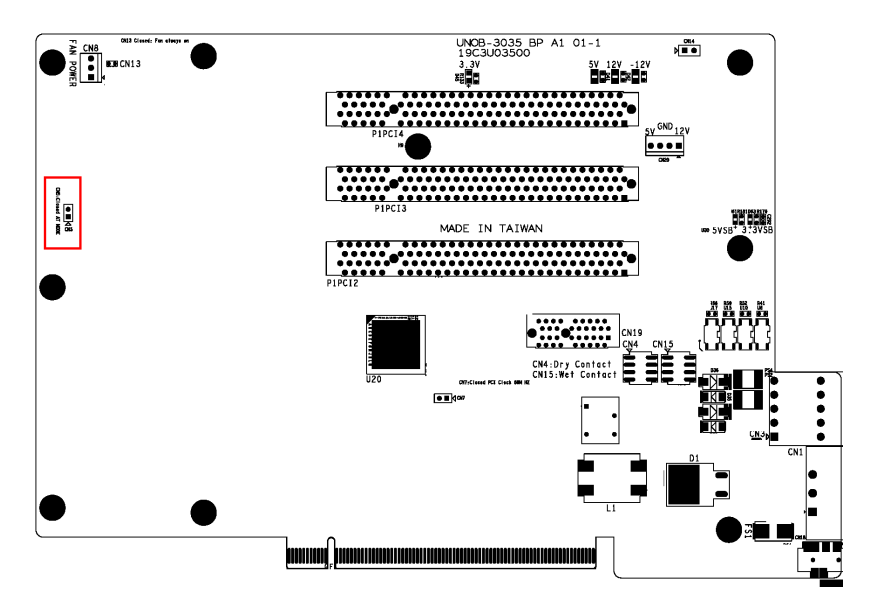

Figure 2.15: Hardware AT mode Jumper Location

# 2.14 Audio

UNO-3084 supports audio Line out function.

# 2.15 IEEE1394

UNO-3084 equipped Dual IEEE 1394b (also known as "FireWire") connector interfaces supports transfer rates up to 800Mb/s. IEEE 1394 is the one of the most popular interface for PC peripherals and customer electronics including digital video, CD-RW, DVD, music synthesizers. This interface is also very popular in Camera for Machine Vision application in industrial automation.

The interface on UNO-3084 is type B interfaces. If the current IEEE-1394 equipment is with type A, user need to buy extra converter cable from IEEE-1394 equipment vendor.

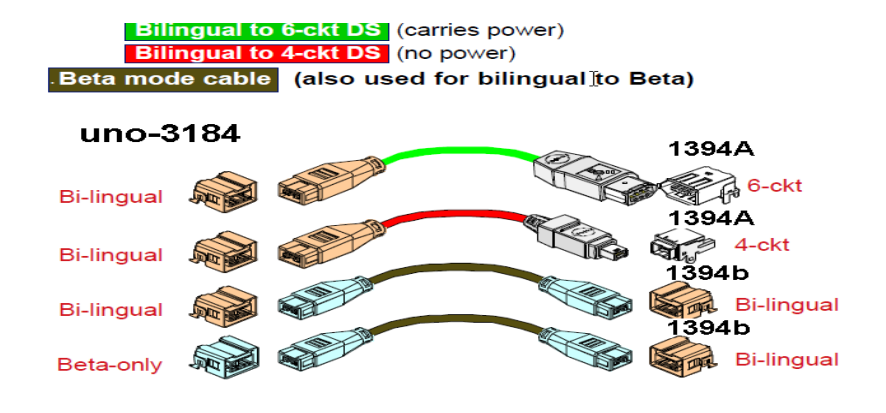

# 2.16 SATA Hard Drive RAID Support

In order to install an operating system onto a RAID volume, the RAID option must be enabled in the system BIOS, a RAID volume must be created, and the F6 installation method must be used to load the Intel Rapid Storage Technology driver during operating system setup.

Before you start, please make sure that two SATA hard drives have been mounted in system. A USB floppy will be also required for some additional files.

#### **Enable RAID in System BIOS**

Use the instructions included with your motherboard to enable RAID in the system BIOS.

- 1. Click Del to enter the BIOS Setup program after the Power-On-Self-Test (POST) memory test begins.
- 2. Click the Integrated Peripherals menu.
- 3. Click the OnChip IED Device menu.
- 4. Switch the SATA Mode option to RAID to enable Intel? RAID Technology.
- 5. Click F10 to save the BIOS settings and exit the BIOS Setup program.

#### **Create a RAID Volume**

Use the following steps to create a RAID volume.

1. When the Intel Rapid Storage Technology option ROM status screen appears during POST, press Ctrl and i at the same time to enter the option ROM user interface.

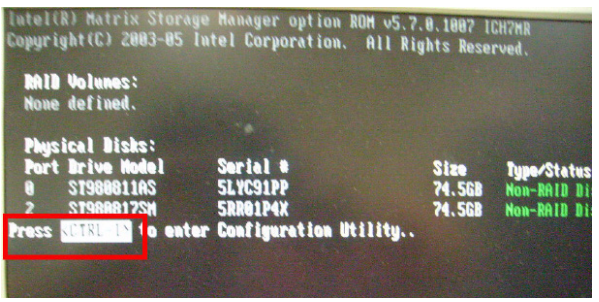

2. Select 1: Create RAID Volume and press Enter.

| Intel(R) Mat<br>Copyright(C)                                        | trix Storage Manage<br>2003-05 Intel Cor | r option ROM v5<br>poration. All              | .7.0.1007 ICH7NR<br>Rights Reserved.                         |
|---------------------------------------------------------------------|------------------------------------------|-----------------------------------------------|--------------------------------------------------------------|
|                                                                     | 1. Create<br>2. sciete<br>3. Reset       | RAID Volume<br>Anib Volume<br>Disks to Non-RA | D                                                            |
| RAID Volumes:<br>None defined.                                      | E DISK/VOLUME                            | INFORMATION ]-                                |                                                              |
| Physical Disks:<br>Port Drive Model<br>8 ST988811AS<br>2 ST988817SM | Serial =<br>SLYC91PP<br>SRR01P4X         | Size<br>74.568<br>74.568                      | <b>Type/Status(Vol ID)</b><br>Non-RAID Disk<br>Non-RAID Disk |

UNO-3084 User Manual

3. Use the up or down arrow keys to select the RAID level and press Enter.

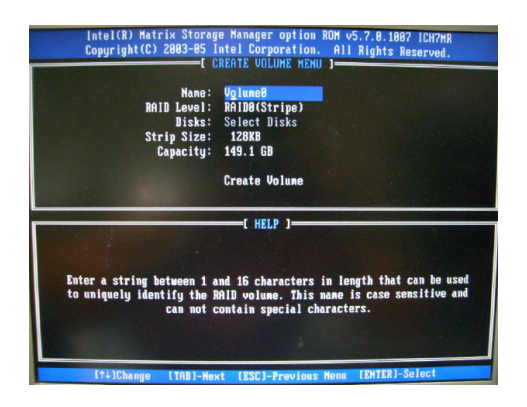

- 4. Unless you have selected RAID 1, use the up or down arrow keys to select the strip size and press Enter.
- 5. Press Enter to select the physical disks.
- 6. Select the appropriate number of hard drives by using the up or down arrow keys to scroll through the list of hard drives and press Space to select the drive. When finished press Enter.

|                | Intel(R) Hat<br>Copyright(C)                           | rix Storage Hana<br>2003-05 Intel C<br>Intel C<br>Intel C<br>Intel<br>2. Dele<br>3. Rese<br>4. Exit | ger optio<br>orporatio<br>IN MENU ]-<br>te RAID Ve<br>t Disks te | n ROM v5.<br>n. All R<br>Dunc<br>Dlune<br>D Non-RAI | 7.8.1887   <br>ights Rese<br>D             | CH7NR<br>rved.                      |
|----------------|--------------------------------------------------------|----------------------------------------------------------------------------------------------------|------------------------------------------------------------------|-----------------------------------------------------|--------------------------------------------|-------------------------------------|
| DOID           | lla lunas t                                            | E DISK/VOLU                                                                                         | HE INFORMA                                                       | TION )-                                             |                                            |                                     |
| 8              | Hane<br>Volume0                                        | Level<br>RAID0(Stripe)                                                                              | Strip<br>128KB                                                   | Size<br>149.1GB                                     | Status<br>Nornal                           | Bootable<br>Yes                     |
| Port<br>Ø<br>2 | ICAL DISKS:<br>Drive Hodel<br>ST988811AS<br>ST9888175M | Serial #<br>5LYC91PP<br>5RR01P4X                                                                    |                                                                  | Size<br>74.5GB<br>74.5GB                            | <b>Type/Stat</b><br>Member Di<br>Member Di | <b>us(Vol ID)</b><br>sk(0)<br>sk(0) |
|                | L†+1-Select                                            | (ESC)-E                                                                                             | dit                                                              | LENTES                                              | 1)-Select M                                | Inu                                 |

- 7. Select the volume size and press Enter.
- 8. Press Enter to create the volume.
- 9. At the prompt press Y to confirm volume creation.
- 10. Select 4: Exit and press Enter.
- 11. Press Y to confirm your exit.

#### Install the RAID Driver Using the F6 Installation Method

Perform the following steps to install the Intel Rapid Storage Technology driver during operating system setup:

1. Press F6 when you see a message in the status line that says, Press F6 if you need to install a third party SCSI or RAID driver. This message appears at the beginning of Windows XP\* setup (during text-mode phase).

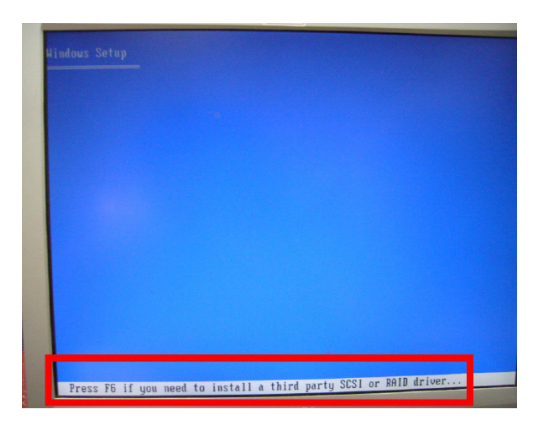

Note: Nothing will happen immediately after pressing F6. Setup will temporarily continue loading drivers. You will then be prompted with a screen asking you to load support for mass storage device(s).

2. Press S to Specify Additional Device.

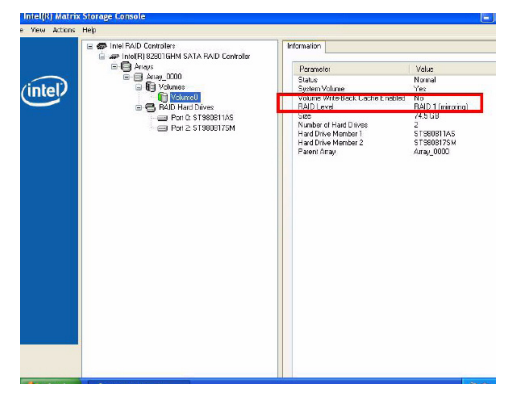

UNO-3084 User Manual

3. When you see a prompt that says, Please insert the disk labeled Manufacturer-supplied hardware support disk into Drive A:, insert ;a floppy disk containing the following files: IAAHCI.INF, IAAHCI.CAT, IASTOR.INF, IASTOR.CAT, IASTOR.SYS, and TXTSETUP.OEM.

Note: Use the Floppy Configuration Utility to create a floppy disk with the necessary files or copy required file from driver folder.

- 4. Press Enter.
- 5. Select your controller from the list of available SCSI adapters. Use the up and down arrow keys to scroll through the list as all controllers may not be visible. *Note: For UNO-3084, pick Intel ICH8M-E; for UNO-3272/3282, pick Intel ICH7MDH.*
- 6. Press Enter to confirm your controller and continue. At this point, you have successfully installed the driver and Windows setup should continue. Leave the floppy disk in the floppy drive until the system reboots. Windows setup will need to copy the files again from the floppy to the Windows installation folders. Once Windows setup has copied these files again, remove the floppy disk so that Windows setup can reboot as needed.
- 7. During Windows setup, create a partition and file system on the RAID volume as you would on any physical disk.

Note: If you wish to use the Intel Rapid Storage Technology user interface in Windows, you will need to install Intel Rapid Storage Technology by running the Setup.exe process after these steps have been completed and the operating system has been successfully installed.

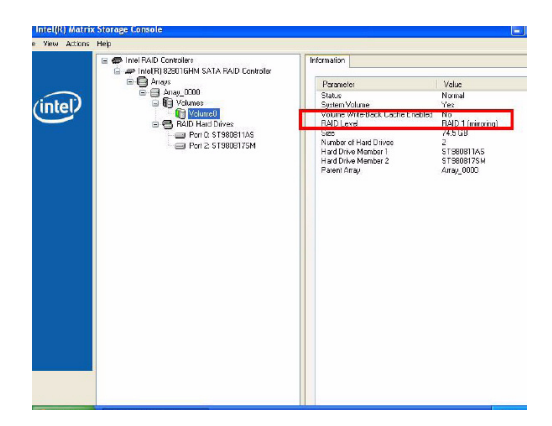

# CHAPTER 3

# **Initial Setup**

This chapter introduces how to initialize the UNO-3084. Sections include:

- Introduction
- Inserting a CompactFlash Card
- Chassis Grounding
- Connecting Power
- Connecting a Hard Disk
- BIOS Setup and System Assignments

# **Chapter 3 Initial Setup**

# 3.1 Inserting a CompactFlash Card

UNO-3084 provides two CompactFlash slots. One slot (CF2) on the daughterboard is accessible from the top of the system, where you can insert your CompactFlash card directly. The other slot (CF1) is inside UNO-3084 on its motherboard. You can set SW3-1 to decide which one is the master.

#### SW3-1 on motherboard (refer to Figure A.4)

OFF: External CF master (CF1 Slave, default) ON: External CF master (CF1 Slave)

Note: Only one CompactFlash can be set as master Internal & external CompactFlash doesn't support Hot Swap Needs to use " Fixed Disk Mode" CompactFlash to install OS

Following is the procedure for the installing a CompactFlash card in the internal slot (CN3) of your UNO-3084. Please follow these steps carefully:

- 1. Remove the power cord.
- 2. Unscrew the four screws from the top cover of UNO-3084.
- 3. Remove the top cover.
- 4. Plug a CompactFlash card with your OS and application program into a CompactFlash card slot on mainboard.
- 5. Screw back the top cover with four screws.

## 3.2 Connecting Power

Connect the UNO-3084 to a  $9 \sim 36$  VDC power source. The power source can either be from a power adapter or an in-house power source.

# 3.3 Installing a Hard Disk

The procedure for installing a hard disk is listed below. Please follow these steps carefully.

- 1. Remove the power cord.
- 2. Unscrew the six screws from the bottom cover (as shown below)

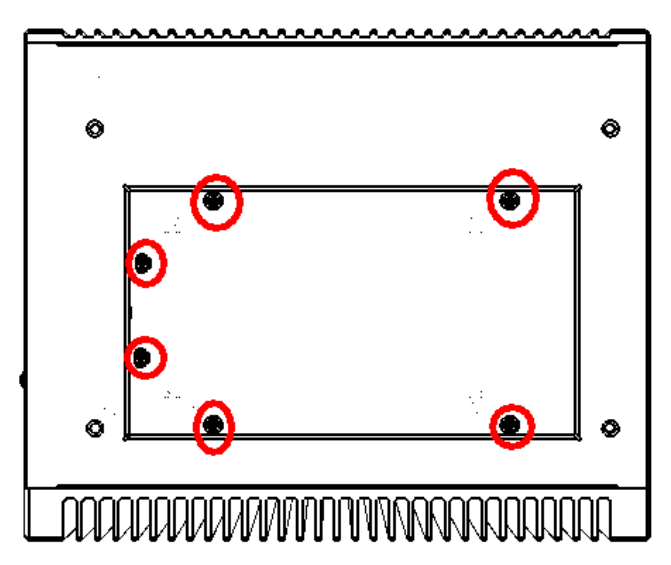

3. Unscrew the HDD bracket from the upper cover.

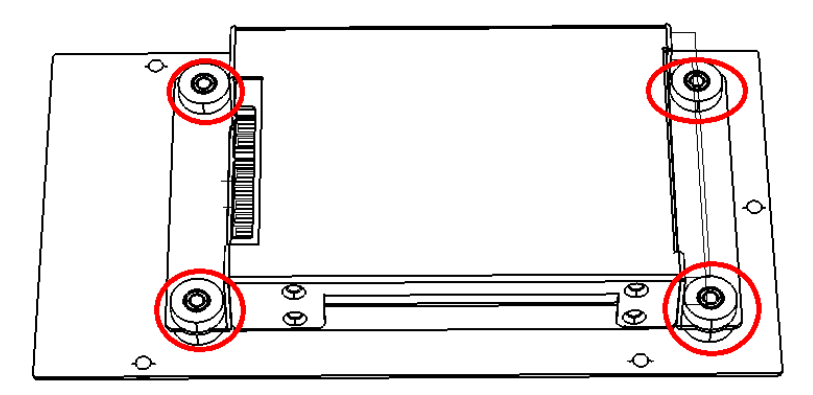

4. Install the HDD in HDD bracket and secure with the four screws. Please refer to pictures below. Please mind the direction of the SATA hard drive connector like below.

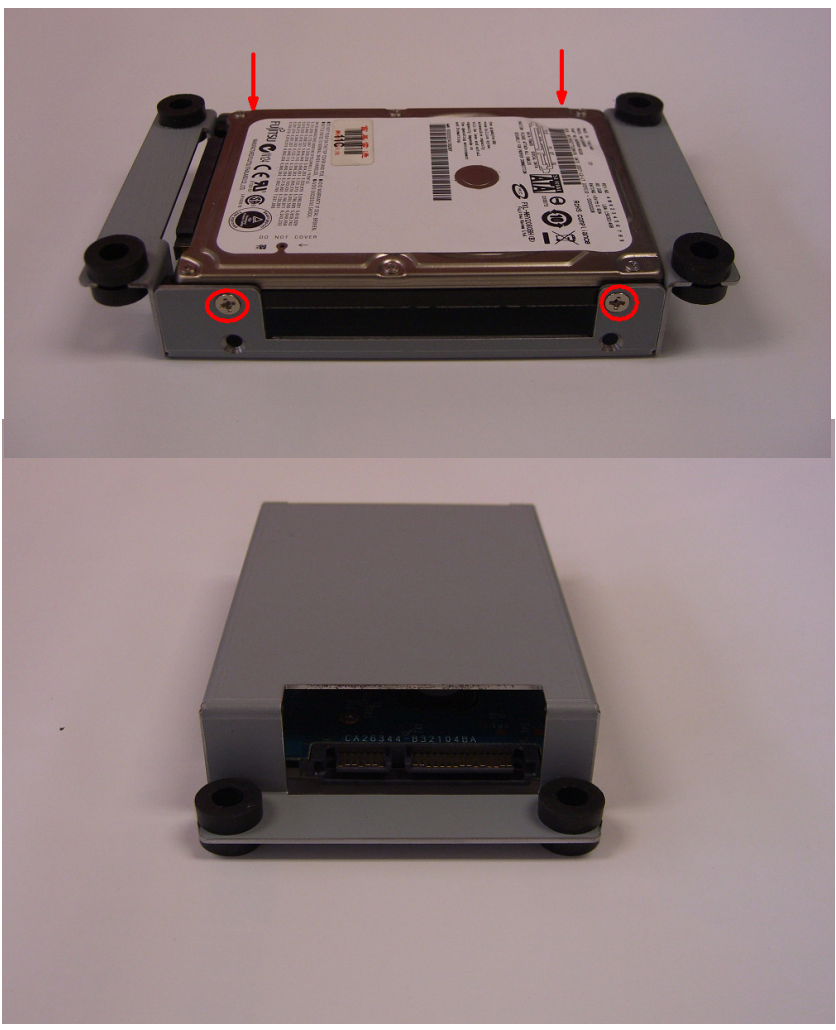

- 5. SATA HDD Installation Install HDD into HDD bracket and fix with screw
- 6. Connect SATA cable and SATA power cable on HDD side and motherboard side. The correct connection way is shown below.

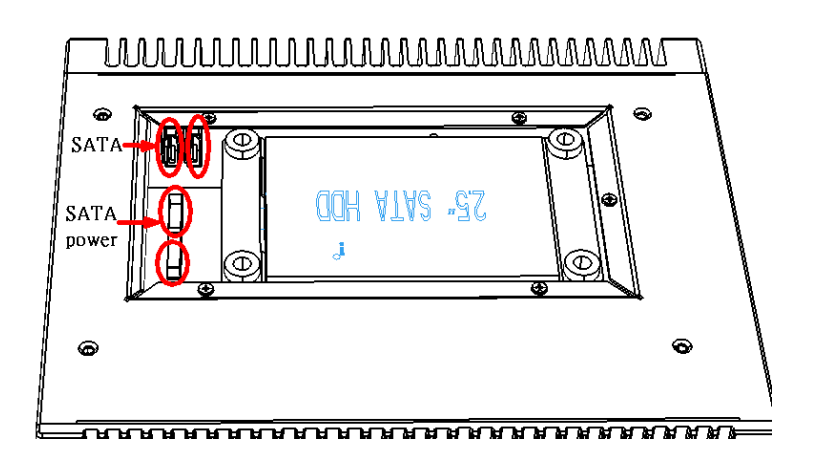

7. Re-fasten the upper cover with the six screws.

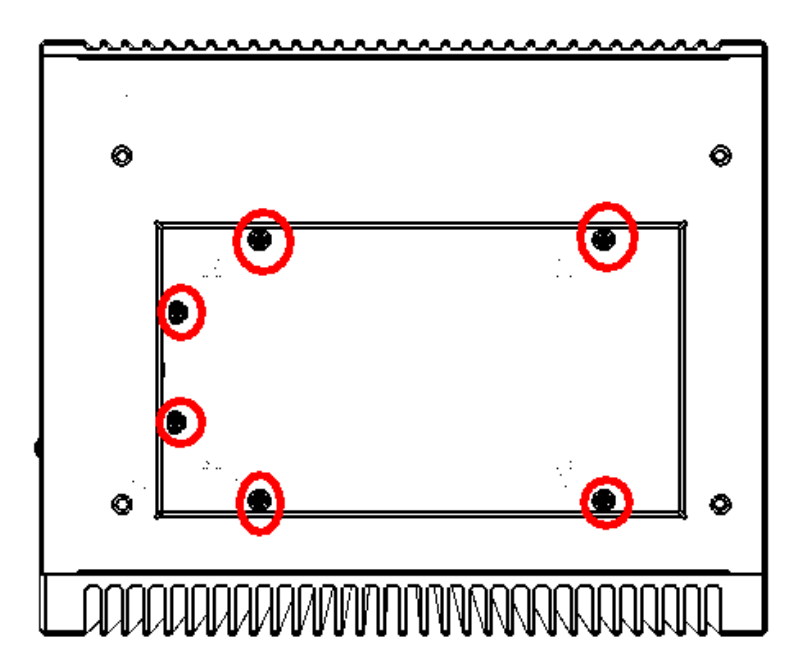

# 3.4 Installing a PCI-bus Card

The procedure for installing a PCI-bus card into the UNO-3084 is listed below. Please follow these steps carefully.

- **1.** Remove the power cord.
- 2. Remove the upper cover of UNO-3084.
- 3. Unscrew the screw of a PCI bracket, and remove it.
- 4. Remove the Slot Cover on PCI/PCIe slot

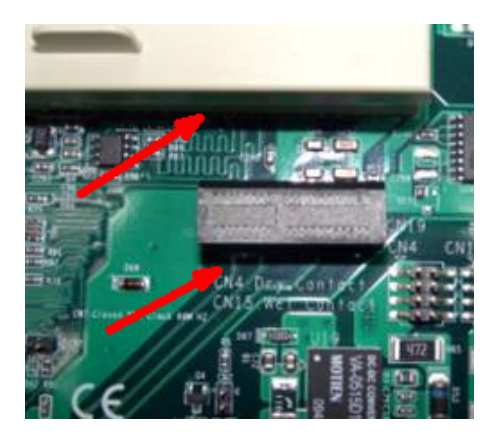

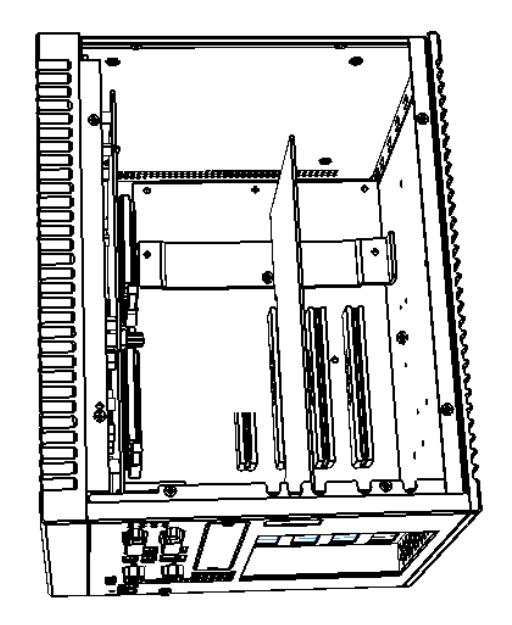

5. Plug-in PCI-bus card in a PCI-slot of UNO-3084.

6. Screw back the upper cover with the eight screws.

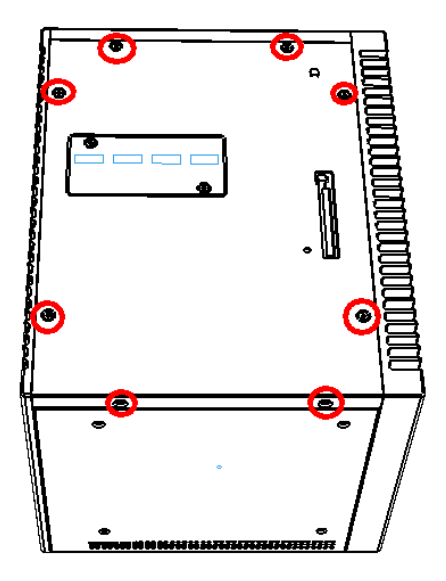

7. Unscrew the two screws and take the PCI Anti-vibration support ki from accessory box

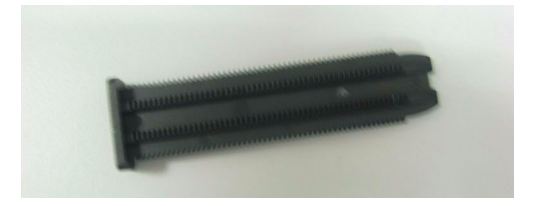

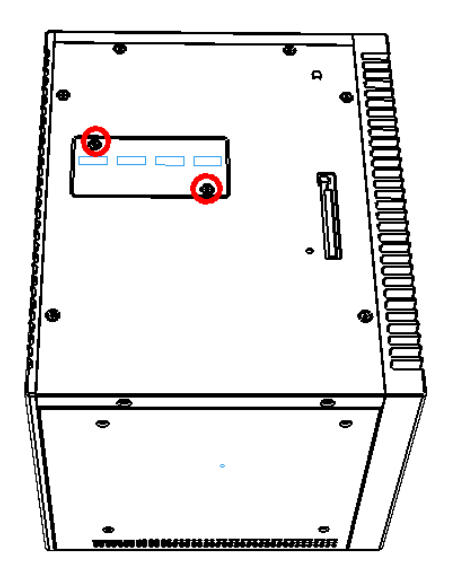

**8**. Insert the PCI Anti-Vibration support kit through the hole shown till it insert tight. Cut the overhang part and fasten screws.

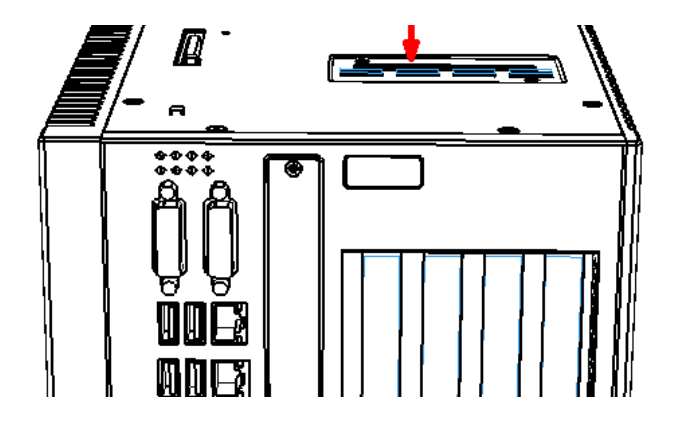

# 3.5 Mounting UNO-3084

There are 3 types of mounting kits for UNO-3000 series:

- Panel mount
- Stand mount
- Wallmount

Pls refer to UNO-3000 Series Accessories Manual

Note: Due to thermal performance issues, Wallmount will only support specific models

# 3.6 Installing Power Cable

UNO-3084 provides an internal backup power source so that it can provide power for a PCI Blower, external video card that required additional power or other external devices. You can use the power cable from accessory package (see section 1.5).

| Yellow | +12V |
|--------|------|
| Black  | GND  |
| Black  | GND  |
| Red    | +5V  |

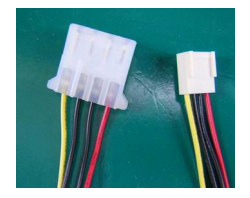

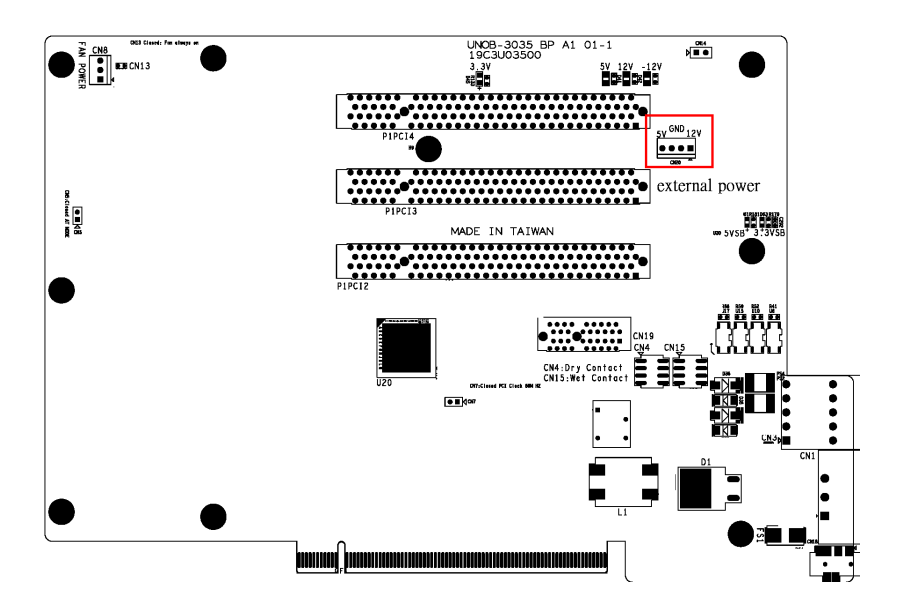

# 3.7 BIOS Setup and System Assignments

UNO-3084 adapts Advantech's SOM-5786 CPU module. Further information about the SOM-5786CPU module can be found in user manual of SOM-5786. You can find this manual on the driver and utility CD of UNO-3084 in the accessory package.

Please note that you can try to "LOAD BIOS DEFAULTS" from the BIOS Setup manual if the UNO-3084 does not work properly.

# 3.8 Rubber Foot Installation

UNO-3084 provides Rubber Foot for two purpose: <1> Anti-Shock/ Vibration purpose and <2> protect the surface of Chassis from scratch.

Please find the rubber foot in accessory box shown below.

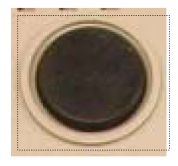

Please peel the non-stick paper and put the rubber foot on the location that has been circled in red.

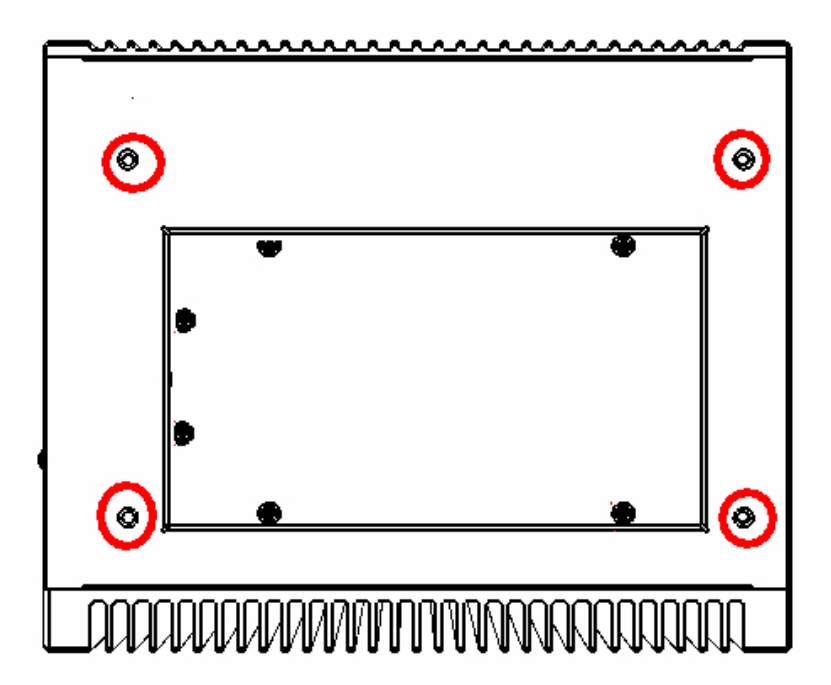

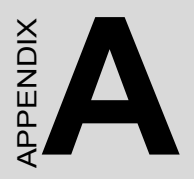

# System Settings and Pin Assignments

# Appendix A System Settings and Pin Assignments

# A.1 System I/O Address and Interrupt Assignments

| Table A.1: UNO          | -3084 System I/O Port                                   |
|-------------------------|---------------------------------------------------------|
| Address<br>Range Device | Device                                                  |
| 0000 - 0CF7             | PCI bus                                                 |
| 0000 - 000F             | Direct memory access controller                         |
| 0010 - 001F             | Motherboard resources                                   |
| 0020 - 0021             | Programmable interrupt controller                       |
| 0022 - 003F             | Motherboard resources                                   |
| 0040 - 0043             | System timer                                            |
| 0044 - 005F             | Motherboard resources                                   |
| 0060 - 0060             | Standard 101/102-Key or Microsoft Natural PS/2 Keyboard |
| 0061 - 0061             | System speaker                                          |
| 0062 - 0063             | Motherboard resources                                   |
| 0064 - 0064             | Standard 101/102-Key or Microsoft Natural PS/2 Keyboard |
| 0065 - 006F             | Motherboard resources                                   |
| 0070 - 0073             | System CMOS/real time clock                             |
| 0074 - 007F             | Motherboard resources                                   |
| 0080 - 0090             | Direct memory access controller                         |
| 0091 - 0093             | Motherboard resources                                   |
| 0094 - 009F             | Direct memory access controller                         |
| 00A0 - 00A1             | Programmable interrupt controller                       |
| 00A2 - 00BF             | Motherboard resources                                   |
| 00C0 - 00DF             | Direct memory access controller                         |
| 00E0 - 00EF             | Motherboard resources                                   |
| 00F0 - 00FF             | Numeric data processor                                  |
| 01F0 - 01F7             | Primary IDE Channel                                     |
| 0274 - 0277             | ISAPNP Read Data Port                                   |
| 0279 - 0279             | ISAPNP Read Data Port                                   |

| 02F8 - 02FF   | Communications Port (COM2)                              |
|---------------|---------------------------------------------------------|
| 02E8-02EF     | Communications Port (COM4)                              |
| 0378 - 037F   | Printer Port (LPT1)                                     |
| 03B0 - 03BB   | Mobile Intel 965 Express Chipset Family                 |
| 03C0 - 03DF   | Mobile Intel 965 Express Chipset Family                 |
| 03F6 - 03F6 I | Primary IDE Channe                                      |
| 03E8-03EF     | Communications Port (COM3)                              |
| 03F8 - 03FF   | Communications Port (COM1)                              |
| 0500 - 051F   | Intel ICH8 Family SMBus Controller - 283E               |
| 0778 - 077B   | Printer Port (LPT1)                                     |
| 0D00 - FFFF   | PCI bus                                                 |
| F200 - F20F   | Intel ICH8M 3 port Serial ATA Storage Controller - 2828 |
| F300 - F30F   | Intel ICH8M 3 port Serial ATA Storage Controller - 2828 |
| F400 - F403   | Intel ICH8M 3 port Serial ATA Storage Controller - 2828 |
| F500 - F507   | Intel ICH8M 3 port Serial ATA Storage Controller - 2828 |
| F600 - F603   | Intel ICH8M 3 port Serial ATA Storage Controller - 2828 |
| F700 - F707   | Intel ICH8M 3 port Serial ATA Storage Controller - 2828 |
| F800 - F80F   | Intel ICH8M Ultra ATA Storage Controllers - 2850        |
| F900 - F91F   | Intel ICH8 Family USB Universal Host Controller - 2832  |
| FA00 - FA1F   | Intel ICH8 Family USB Universal Host Controller - 2831  |
| FB00 - FB1F   | Intel ICH8 Family USB Universal Host Controller - 2830  |
| FC00 - FC1F   | Intel ICH8 Family USB Universal Host Controller - 2835  |
| FD00 - FD1F   | Intel ICH8 Family USB Universal Host Controller - 2834  |
| FF00 - FF07   | Mobile Intel 965 Express Chipset Family                 |
| 443           | Watchdog timer                                          |
| DC000-DFFFF   | Battery backup resource                                 |

| Table A.2: UNO-3084 Interrupt Assignments |                                                         |  |  |  |
|-------------------------------------------|---------------------------------------------------------|--|--|--|
| Interrupt Number                          | Interrupt source                                        |  |  |  |
| NMI                                       | Parity error detected                                   |  |  |  |
| IRQ 0                                     | System timer                                            |  |  |  |
| IRQ 1                                     | Standard 101/102-Key or Microsoft Natural PS/2 Keyboard |  |  |  |
| IRQ 2                                     | Interrupt from controller 2 (cascade)                   |  |  |  |
| IRQ 3                                     | Communications Port (COM2)                              |  |  |  |
| IRQ 4                                     | Communications Port (COM1)                              |  |  |  |
| IRQ 5                                     | Communications Port (COM4)                              |  |  |  |
| IRQ 6                                     | Standard floppy disk controller                         |  |  |  |
| IRQ 7                                     | DIO                                                     |  |  |  |
| IRQ 8                                     | System CMOS/real time clock                             |  |  |  |
| IRQ 9                                     | Microsoft ACPI-Compliant System                         |  |  |  |
| IRQ 10                                    | Communications Port (COM3)                              |  |  |  |
| IRQ 11                                    | Reserved for watchdog timer                             |  |  |  |
| IRQ 12                                    | PS/2 Compatible Mouse                                   |  |  |  |
| IRQ 13                                    | Numeric data processor                                  |  |  |  |
| IRQ 14                                    | Primary IDE Channel                                     |  |  |  |
| IRQ 15                                    | Intel ICH8 Family SMBus Controller - 283E               |  |  |  |
| IRQ 16                                    | Mobile Intel 965 Express Chipset Family                 |  |  |  |

# A.2 Board Connectors and Jumpers

There are several connectors and jumpers on the UNO-3084 board. The following sections tell you how to configure the UNO-3084 hardware setting. Figures A.1 to A.5 show the location of the connectors and jumpers.

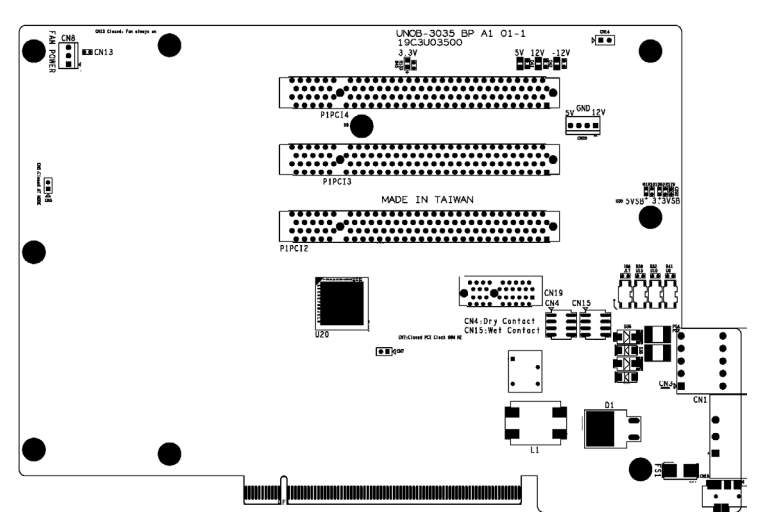

Figure A.1: Backplane Connector & Jumpers

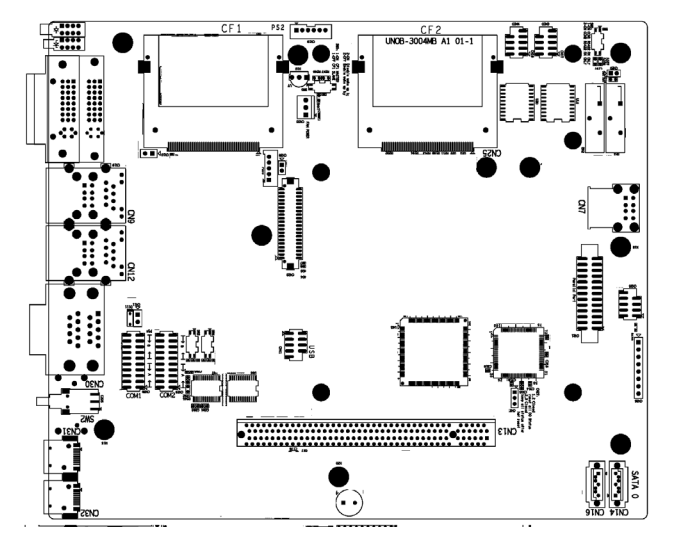

Figure A.2: Mainboard Connector & Jumpers (Front)

Appendix A

| Table A.3: Connector and Jumper Descriptions |                                          |                                     |  |  |  |  |
|----------------------------------------------|------------------------------------------|-------------------------------------|--|--|--|--|
| Location                                     | Label                                    | Function                            |  |  |  |  |
| Backplane                                    | FS1, FS2                                 | Fuse for input DC power             |  |  |  |  |
|                                              | CN4                                      | Dry Contact Selection Jumper        |  |  |  |  |
|                                              | CN15                                     | Wet Contact Selection Jumper        |  |  |  |  |
|                                              | CN5                                      | Hardware AT selection Jumper        |  |  |  |  |
|                                              | CN7 PCI frequency Selection (closed: 66M |                                     |  |  |  |  |
|                                              | CN8                                      | 3P Fan Power connector              |  |  |  |  |
|                                              | CN13                                     | 3P Fan Power On (Closed: Always On) |  |  |  |  |
|                                              | CN11, CN12                               | SATA power connector                |  |  |  |  |
|                                              | CN18                                     | Audio Out Connector                 |  |  |  |  |
|                                              | CN20                                     | 4P External Power connector         |  |  |  |  |
|                                              | CN19                                     | PCI Express x 1                     |  |  |  |  |
|                                              | P1PCI 2                                  | PCI slot 2                          |  |  |  |  |
|                                              | P1PCI 3                                  | PCI slot 3                          |  |  |  |  |
|                                              | P1PCI 4                                  | PCI slot 4                          |  |  |  |  |

| Table A.4: Connector and Jumper Descriptions |               |                                                                     |  |  |  |
|----------------------------------------------|---------------|---------------------------------------------------------------------|--|--|--|
| Location                                     | Label         | Function                                                            |  |  |  |
| Main-<br>board                               | CN7           | Internal USB                                                        |  |  |  |
|                                              | CN9/CN12      | Gigabit LAN/USB Connector                                           |  |  |  |
|                                              | CN14,<br>CN16 | SATA Connector                                                      |  |  |  |
|                                              | CN17,<br>CN18 | Optional Cable Wired COM3/COM4 pin header                           |  |  |  |
|                                              | CN19          | Optional Cable Wired PS/2 pin header                                |  |  |  |
|                                              | CN20          | Clear CMOS                                                          |  |  |  |
|                                              | CN21          | Print Port Pin header                                               |  |  |  |
|                                              | CN22,<br>CN23 | LVDS /LVDS power (Reserved)                                         |  |  |  |
|                                              | CN24,<br>CN25 | CF1/CF2                                                             |  |  |  |
|                                              | CN27          | DO status after reset Jumper                                        |  |  |  |
|                                              | CN28,<br>CN29 | COM port RS-232/RS-422&485 selection                                |  |  |  |
|                                              | CN30          | COM1/COM2 DB-9 connector                                            |  |  |  |
|                                              | CN33          | 3P Fan power connector                                              |  |  |  |
|                                              | CN39          | Video detect Jumper for Dual DVI-D selection<br>(Close:Disable VGA) |  |  |  |
|                                              | CN41          | Optional Cable Wired USB pin header                                 |  |  |  |
|                                              | SW3           | CF1/CF2 Master selection                                            |  |  |  |
|                                              | SW6           | (Reserved)                                                          |  |  |  |

| Table A.5: UNO-3084 Control Register |     |                                                 |              |            |              |                |                |                 |                |
|--------------------------------------|-----|-------------------------------------------------|--------------|------------|--------------|----------------|----------------|-----------------|----------------|
| Base<br>Address                      |     | 7                                               | 6            | 5          | 4            | 3              | 2              | 1               | 0              |
| 200H                                 | R   | Isolated Digital Input Status Register          |              |            |              |                |                |                 |                |
|                                      |     | DI7                                             | DI6          | DI5        | DI4          | DI3            | DI2            | DI1             | DI0            |
| 201H                                 | R/W | Isolated E                                      | Digital Ou   | tput Cont  | trol/Status  | Register       |                |                 |                |
|                                      |     | DO7                                             | DO6          | DO5        | DO4          | DO3            | DO2            | DO1             | DO0            |
| 202H                                 | R/W | Interrupt Enable Control/Status Register        |              |            |              |                |                |                 |                |
|                                      |     |                                                 |              |            |              |                |                | DI1EN           | DI0EN          |
| 203H                                 | R/W | Interrupt -                                     | Triggering   | g Edge C   | ontrol/State | us Regist      | er             |                 |                |
|                                      |     |                                                 |              |            |              |                |                | DI1TE           | DIOTE          |
| 207H                                 | R/W | Interrupt                                       | Flag/Clea    | r Registe  | er           |                |                |                 |                |
|                                      |     |                                                 |              |            |              | CTR1F          | CTR0F          | DI1F            | DI0F           |
| 208H                                 | R/W | 82C54 Cl                                        | nip Count    | er0 Regi   | ster*        |                |                |                 |                |
|                                      |     |                                                 |              |            |              |                |                |                 |                |
| 209H                                 | R/W | 82C54 Cl                                        | nip Count    | er1 Regi   | ster*        |                |                |                 |                |
|                                      |     |                                                 |              |            |              |                |                |                 |                |
| 20BH                                 | R/W | 82C54 CI                                        | nip Contro   | ol Registe | er*          |                |                | -               |                |
|                                      |     |                                                 |              |            |              |                |                |                 |                |
| 20CH                                 | R/W | Counter0                                        | Start Cor    | ntrol / Ou | tput Status  | Register       | •              |                 |                |
|                                      |     |                                                 |              |            | CTR0<br>Out  |                |                |                 | CTR0<br>Gate   |
| 20DH                                 | R/W | Counter1 Start Control / Output Status Register |              |            |              |                |                |                 |                |
|                                      |     |                                                 |              |            | CTR1<br>Out  |                |                |                 | CTR1<br>Gate   |
| 20EH                                 | R/W | Counter0                                        | Setting F    | Register   |              |                |                |                 |                |
|                                      |     |                                                 |              |            |              | CTR0<br>IntSet | CTR0<br>OutSet | CTR0<br>GateSet | CTR0<br>CLKSet |
| 20FH                                 | R/W | Counter1                                        | Setting F    | Register   |              |                |                |                 |                |
|                                      |     |                                                 | CTR<br>32Set | S1         | S0           | CTR1<br>IntSet | CTR1<br>OutSet | CTR1<br>GateSet | CTR1<br>CLKSet |
| 210H                                 | R/W | DIAG LEI                                        | O Control    | Register   |              |                | 1              |                 |                |
|                                      |     |                                                 |              |            |              |                | LEDS1          | LEDS0           | LEDEn          |
| 211H                                 | R/W | Buzzer C                                        | ontrol Re    | gister     |              |                |                |                 |                |
|                                      |     |                                                 |              |            |              |                | SPKS1          | SPKS0           | SPKEn          |
| 218H                                 | R   | Power Re                                        | egister      |            |              |                |                |                 |                |
|                                      |     |                                                 |              |            |              |                | PWR            | P2              | P1             |

\* Refer to 82c54 manual
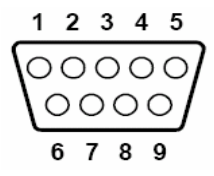

| Table A.6: RS-232 Serial Port Pin Assigns |                    |  |
|-------------------------------------------|--------------------|--|
| Pin                                       | RS-232 Signal Name |  |
| 1                                         | DCD                |  |
| 2                                         | RxD                |  |
| 3                                         | TxD                |  |
| 4                                         | DTR                |  |
| 5                                         | GND                |  |
| 6                                         | DSR                |  |
| 7                                         | RTS                |  |
| 8                                         | CTS                |  |
| 9                                         | RI                 |  |

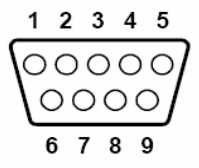

| Table A.7: RS-232/422/485 Serial Port Pin Assigns |        |        |        |
|---------------------------------------------------|--------|--------|--------|
| Pin                                               | RS-232 | RS-422 | RS-485 |
| 1                                                 | DCD    | Tx-    | DATA-  |
| 2                                                 | RxD    | Tx+    | DATA+  |
| 3                                                 | TxD    | Rx+    | NC     |
| 4                                                 | DTR    | Rx-    | NC     |
| 5                                                 | GND    | GND    | GND    |
| 6                                                 | DSR    | NC     | NC     |
| 7                                                 | RTS    | NC     | NC     |
| 8                                                 | CTS    | NC     | NC     |
| 9                                                 | RI     | NC     | NC     |

#### A.6 Ethernet RJ-45 Connector (LAN1~LAN2)

| Table A.8: Ethernet RJ-45 Connector Pin Assigns |                          |  |
|-------------------------------------------------|--------------------------|--|
| Pin                                             | 10/100Base-T Signal Name |  |
| 1                                               | XMT+                     |  |
| 2                                               | XMT-                     |  |
| 3                                               | RCV+                     |  |
| 4                                               | NC                       |  |
| 5                                               | NC                       |  |
| 6                                               | RCV-                     |  |
| 7                                               | NC                       |  |
| 8                                               | NC                       |  |

UNO-3084 User Manual

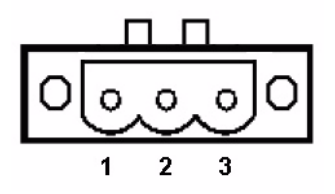

Table A.9: Power connector pin assignments

| Pin |                           |
|-----|---------------------------|
| 1   | V+ (9~36V <sub>DC</sub> ) |
| 2   | V-                        |
| 3   | Field Ground              |

#### A.8 PS/2 Keyboard and Mouse Connector

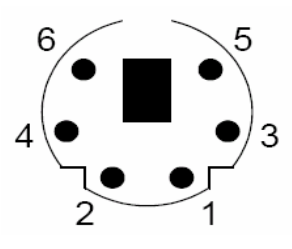

| Table A.10: Keyboard & Mouse Connector Pins |             |
|---------------------------------------------|-------------|
| Pin                                         | Signal Name |
| 1                                           | KB DATA     |
| 2                                           | MS DATA     |
| 3                                           | GND         |
| 4                                           | VCC         |
| 5                                           | KB Clock    |
| 6                                           | MS Clock    |

### A.9 USB Connector (USB1~USB4 & CN7)

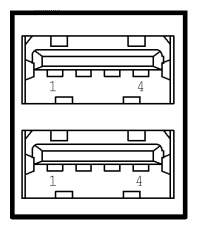

| Table A.11: USB Connector Pin Assignments |             |             |
|-------------------------------------------|-------------|-------------|
| Pin                                       | Signal Name | Cable Color |
| 1                                         | VCC         | Red         |
| 2                                         | DATA+       | White       |
| 3                                         | DATA-       | Green       |
| 4                                         | GND         | Black       |

#### DVI-I to DVI & VGA Cable or Converter

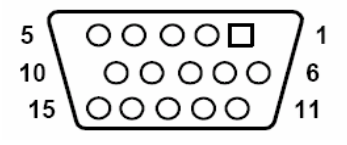

| Table A.12: VGA | Adaptor Cable Pin Assignmen |
|-----------------|-----------------------------|
| Pin             | Signal Name                 |
| 1               | Red                         |
| 2               | Green                       |
| 3               | Blue                        |
| 4               | NC                          |
| 5               | GND                         |
| 6               | GND                         |
| 7               | GND                         |
| 8               | GND                         |
| 9               | NC                          |
| 10              | GND                         |
| 11              | NC                          |
| 12              | NC                          |
| 13              | H-SYNC                      |
| 14              | V-SYNC                      |
| 15              | NC                          |

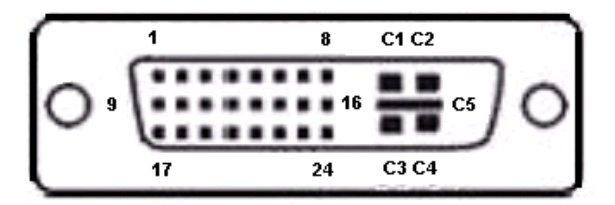

| Tuble A.13. Dy 1-1 connector pin assignmen | Table A.13: | DVI-I | connector | pin | assignmen |
|--------------------------------------------|-------------|-------|-----------|-----|-----------|
|--------------------------------------------|-------------|-------|-----------|-----|-----------|

| Pin | Signal Name  |
|-----|--------------|
| 1   | TMDS_C2#     |
| 2   | TMDS_C2      |
| 3   | GND          |
| 4   | CRT_DDC_CLK  |
| 5   | CRT_DDC_DATA |
| 6   | MDVI_CLK     |
| 7   | MDVI_DATA    |
| 8   | VGAVSY       |
| 9   | TMDS_C1#     |
| 10  | TMDS_C1      |
| 11  | GND          |
| 12  | -            |
| 13  | -            |
| 14  | VCC_DVI      |
| 15  | VGA Detect   |
| 16  | HP_DET       |
| 17  | TMDS_C0#     |
| 18  | TMDS_C0      |
| 19  | GND          |
| 20  | -            |
| 21  | -            |
| 22  | GND          |
| 23  | TMDS_CK#     |
| 24  | TMDS_CK      |
| C1  | VGAR         |
| C2  | VGAG         |
| C3  | VGAB         |
| C4  | VGAHSY       |
| C5  | GND          |

#### A.12 Clear CMOS (CN3)

This jumper is used to erase CMOS data and reset system BIOS information. Follow the procedures below to clear the CMOS.

- 1. Turn off the system.
- 2. Close jumper CN3 (1-2) to clear CMOS.
- 3, Remove jumper CN3(1-2)
- 3. Turn on the system. The CMOS is now cleared.
- 4. Turn on the system. The BIOS is reset to its default setting.

| Table A.14: | CN3 Clear CMOS    |
|-------------|-------------------|
| Configurati | on Function       |
| 1 2<br>0 C  | Clear CMOS        |
| 1 2         | Normal ( Default) |
| 0 0         |                   |

#### A.13 External & Internal SATA Connectors

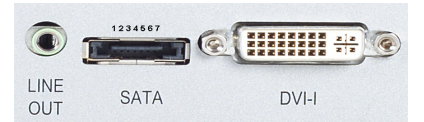

| Table A.15: External SATA connector pin assignment |             |
|----------------------------------------------------|-------------|
| Pin                                                | Signal name |
| 1                                                  | GND         |
| 2                                                  | TX+         |
| 3                                                  | TX-         |
| 4                                                  | GND         |
| 5                                                  | RX-         |
| 6                                                  | RX+         |
| 7                                                  | GND         |

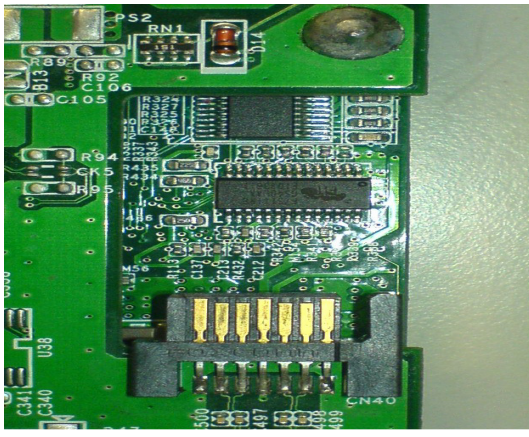

7654321

| Table A.16: Internal SATA DATA Connectors (CN40) |             |  |
|--------------------------------------------------|-------------|--|
| Pin                                              | Signal name |  |
| 1                                                | GND         |  |
| 2                                                | TX+         |  |
| 3                                                | TX-         |  |
| 4                                                | GND         |  |
| 5                                                | RX-         |  |
| 6                                                | RX+         |  |
| 7                                                | GND         |  |

UNO-3084 User Manual

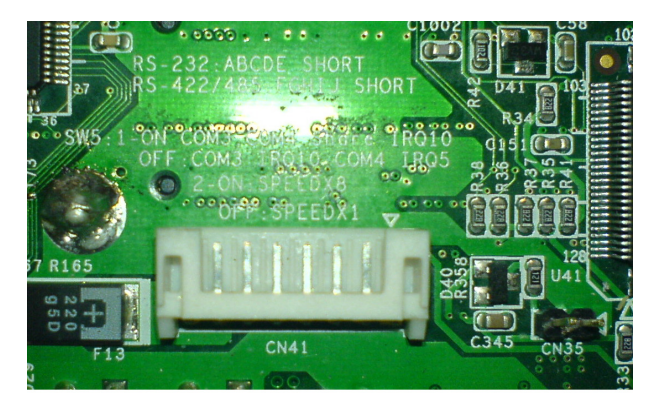

| Table A.17: Internal SATA Power Connectors (CN41) |             |  |
|---------------------------------------------------|-------------|--|
| Pin                                               | Signal name |  |
| 1                                                 | GND         |  |
| 2                                                 | GND         |  |
| 3                                                 | +12V        |  |
| 4                                                 | +12V        |  |
| 5                                                 | +5V         |  |
| 6                                                 | +5V         |  |
| 7                                                 | +3V         |  |
| 8                                                 | +3V         |  |

UNO-3084 User Manual

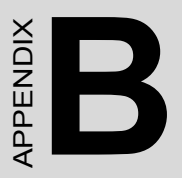

# Programming the Watchdog Timer

## Appendix B Programming the Watchdog Timer

To program the watchdog timer, you must write a program which writes I/ O port address 443 (hex). The output data is a value of time interval. The value range is from 01 (hex) to 3E (hex), and the related time interval is 1 sec. to 62 sec.

| Data | Time Interval |
|------|---------------|
| 01   | 1 sec.        |
| 02   | 2 sec.        |
| 03   | 3 sec.        |
| 04   | 4 sec.        |
|      |               |
|      |               |
|      |               |
| 3E   | 62 sec.       |
|      |               |

After data entry, your program must refresh the watchdog timer by rewriting the I/O port 443 (hex) while simultaneously setting it. When you want to disable the watchdog timer, your program should read I/O port 443 (hex). The following example shows how you might program the watchdog timer in BASIC:

- 10 REM Watchdog timer example program
- 20 OUT &H443, data REM Start and restart the watchdog
- 30 GOSUB 1000 REM Your application task #1,
- 40 OUT &H443, data REM Reset the timer
- 50 GOSUB 2000 REM Your application task #2,
- 60 OUT &H443, data REM Reset the timer
- 70 X=INP (&H443) REM, Disable the watchdog timer
- 80 END

1000 REM Subroutine #1, your application task

..
..
1070 RETURN
2000 REM Subroutine #2, your application task
..
..

•••

2090 RETURN

UNO-3074 User Manual